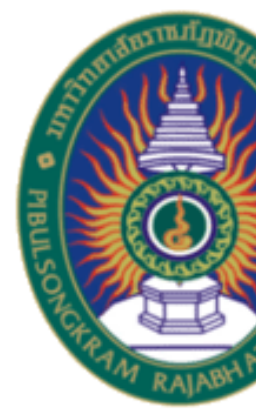

# คู่มือการใช้งาน EndNote Web

https://www.myendnoteweb.com

จัดทำโดย นายคม กันชูลี นักเอกสารสนเทศชำนาญการ

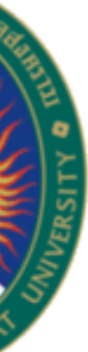

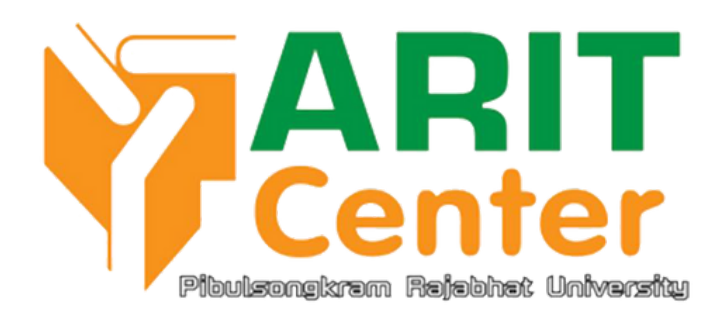

#### https://bit.ly/41BPJy8

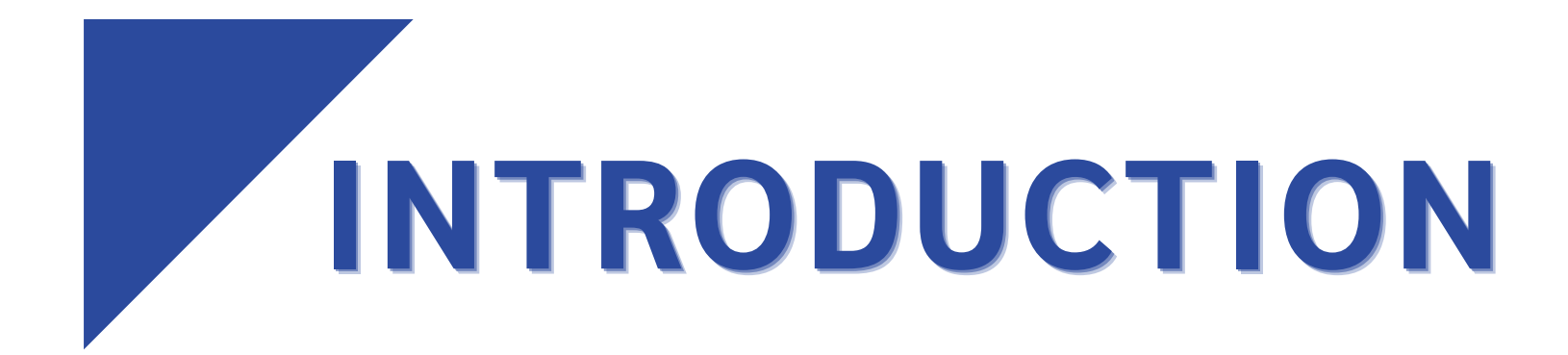

ส่วนที่ 1 การใช้งาน Endnote Web ผ่านเว็บไซต์ ขั้นตอนที่ 1 สร้างบัญชีชื่อการใช้งาน ขั้นตอนที่ 2 สร้างและจัดการกลุ่ม (My Groups) ขั้นตอนที่ 3 การเพิ่มรายการอ้างอิง - การเพิ่มรายการอ้างอิงด้วยตนเอง - การถ่ายโอนข้อมูลจากแหล่งต่างๆ เข้า EndNote Web โดยตรง - การนำเข้า (Importing Reference) - การถ่ายโอนการการสืบค้นออนไลน์ (Online Search)

ขั้นตอนที่ 4 การจัดรูปแบบบรรณานุกรม (Bibliography)

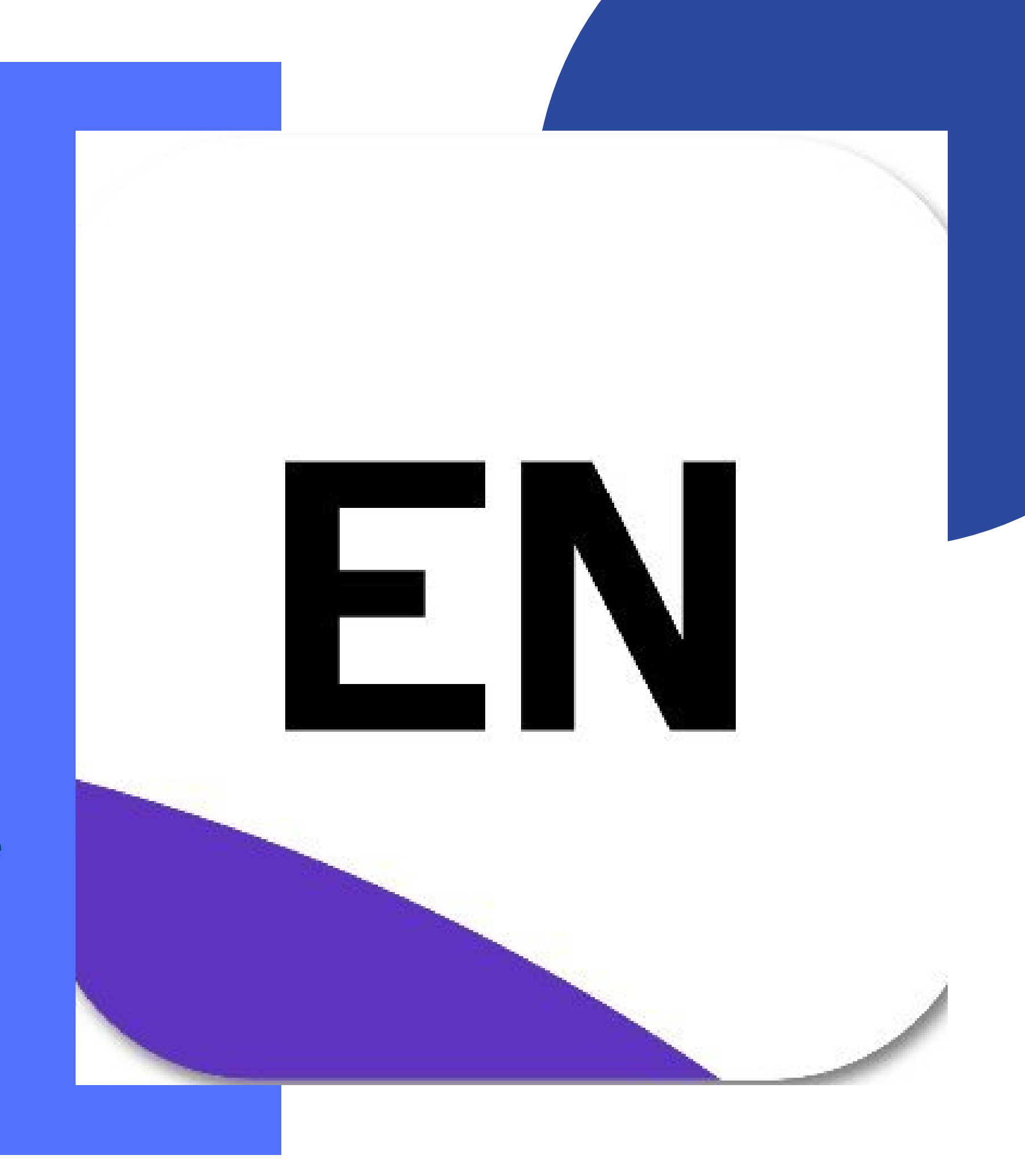

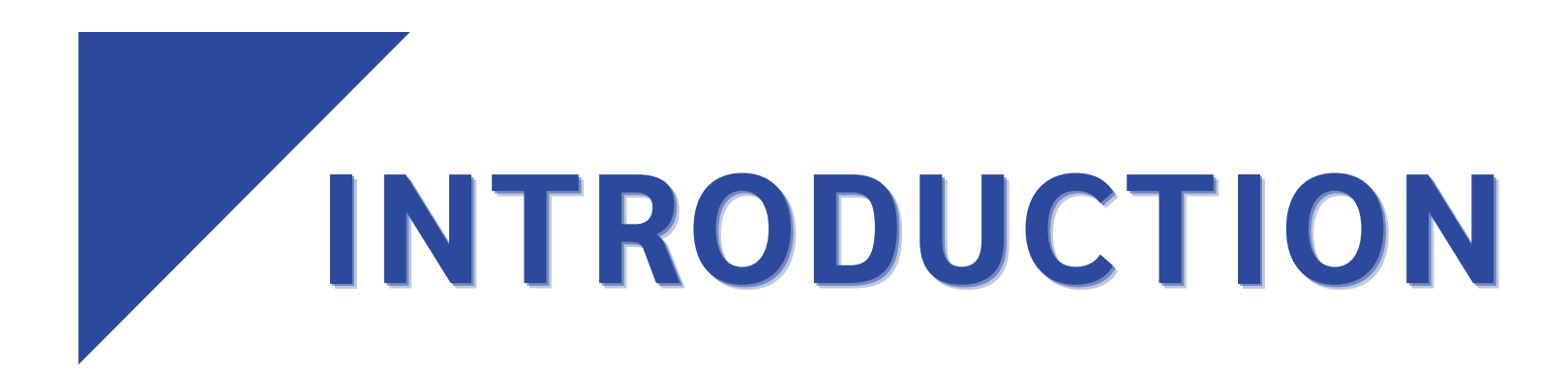

ส่วนที่ 2 การใช้งาน Endnote Web ผ่าน โปรแกรม Microsoft Wrod

ขั้นตอนที่ 1 การติดตั้งและเริ่มใช้งาน

ขั้นตอนที่ 2 วิธีการใช้รายการอ้างอิง Cite While You Write Plug-In

ขั้นตอนที่ 3 การแก้ไขข้อมูลอ้างอิง Edit Citation

ขั้นตอนที่ 4 การสร้างรูปแบบบรรณานุกรม Format Bibliography

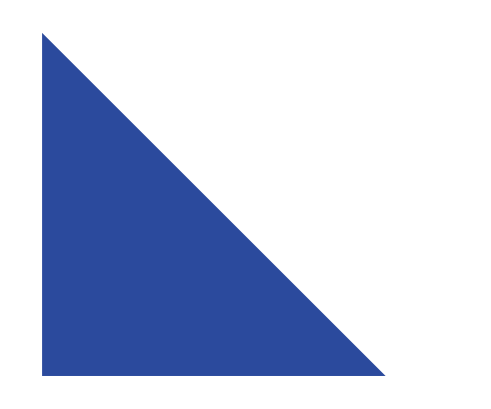

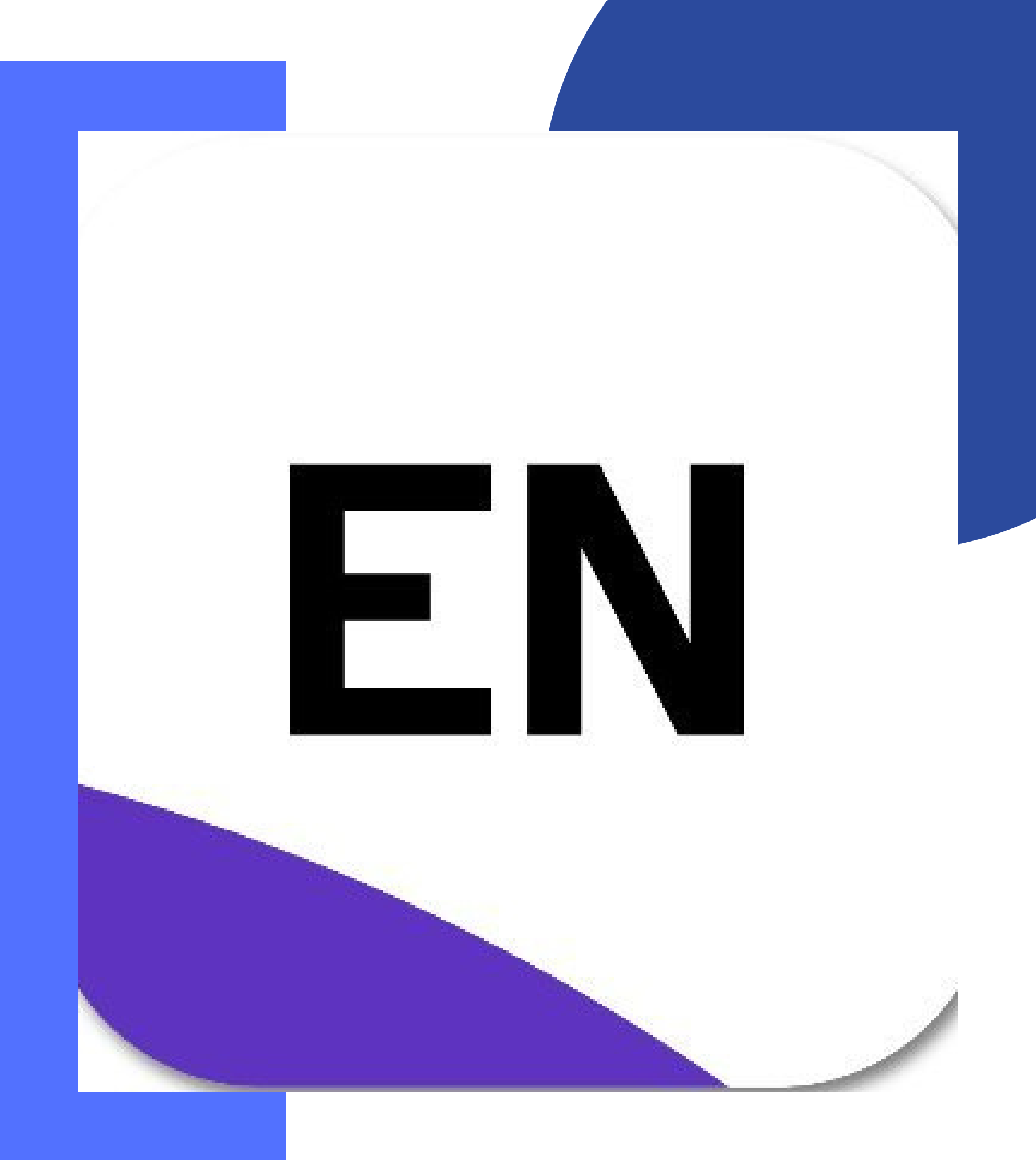

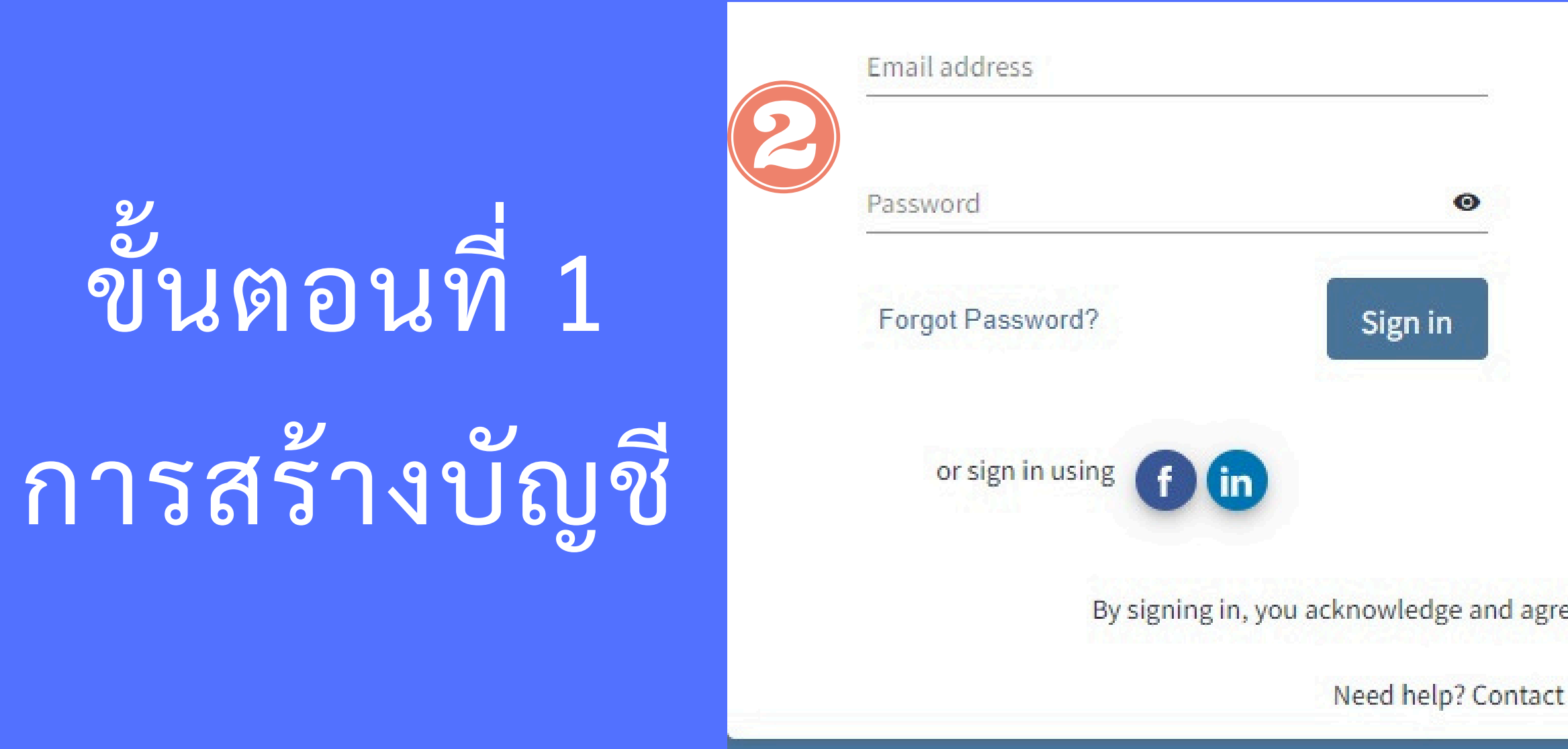

### เข้าใช้งาน EndNote Web ได้ที่เว็บไซต์

https://www.myendnoteweb.com

- 1.สำหรับผู้ใช้ใหม่

- เสร็จแล้ว Click ที่ปุ่ม

|             | Not a member yet?                   |
|-------------|-------------------------------------|
|             | Register                            |
| OR          |                                     |
|             |                                     |
|             |                                     |
|             |                                     |
|             |                                     |
| ee to our T | Ferms of Use and Privacy Statement. |
| EndNote     | Customer Care.                      |

2.สำหรับผู้ที่เคยลงทะเบียนไว้แล้ว สามารถกรอก Email Address และ Password ที่เคยลงเบียนใช้งาน Sign in

## การสร้างบัญชี

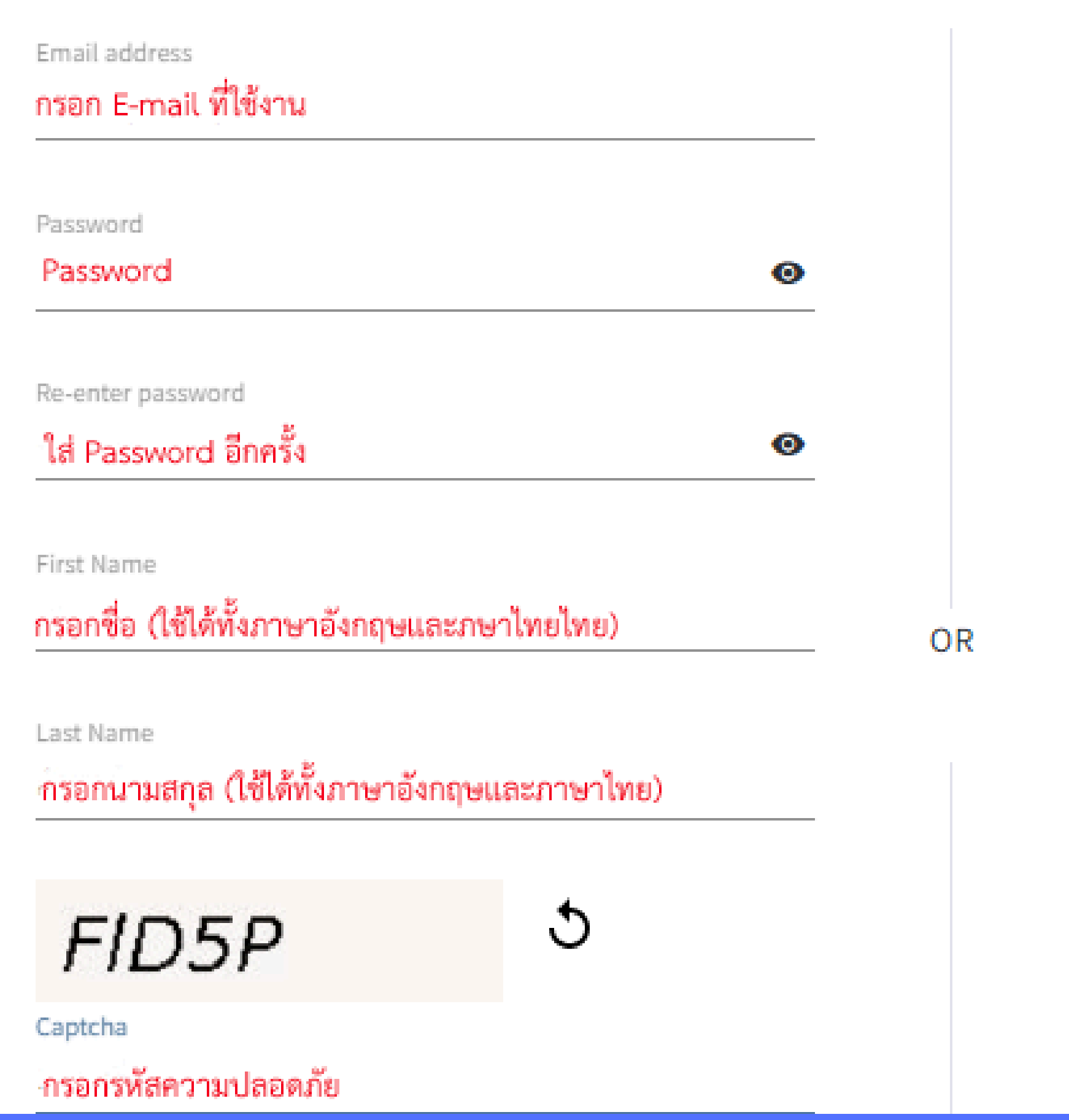

#### ข้อกำหนดรหัสผ่าน

- 1.รหัสผ่านต้องมีอักขระอย่างน้อย 8 ตัว 2.รหัสผ่านต้องมีความยาวไม่เกิน 95 อักขระ 3.ต้องมีตัวอักษรอย่างน้อย 1 ตัว 4.ต้องมีตัวเลขอย่างน้อย 1 หมายเลข 5.ห้ามมีช่องว่างนำหน้าหรือต่อท้าย 6.ต้องมีอักขระพิเศษอย่างน้อยหนึ่งตัว
- (!@#\$%^\*()~`{}[]\&\_)

# ตรวจสอบ E-mail ที่ได้ลงทะเบียนไว้

## Thank you

#### A registration confirmation has been sent to **khomgun@psru.ac.th**.

You may need to check your spam folder or unblock the domain '@clarivate.com.'

OK

Need help? Contact EndNote Customer Care.

Learn more about how we accelerate the pace of innovation at Clarivate.

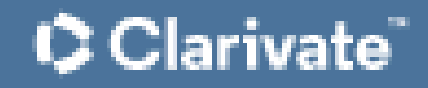

# Click link เพื่อทำการ Activate

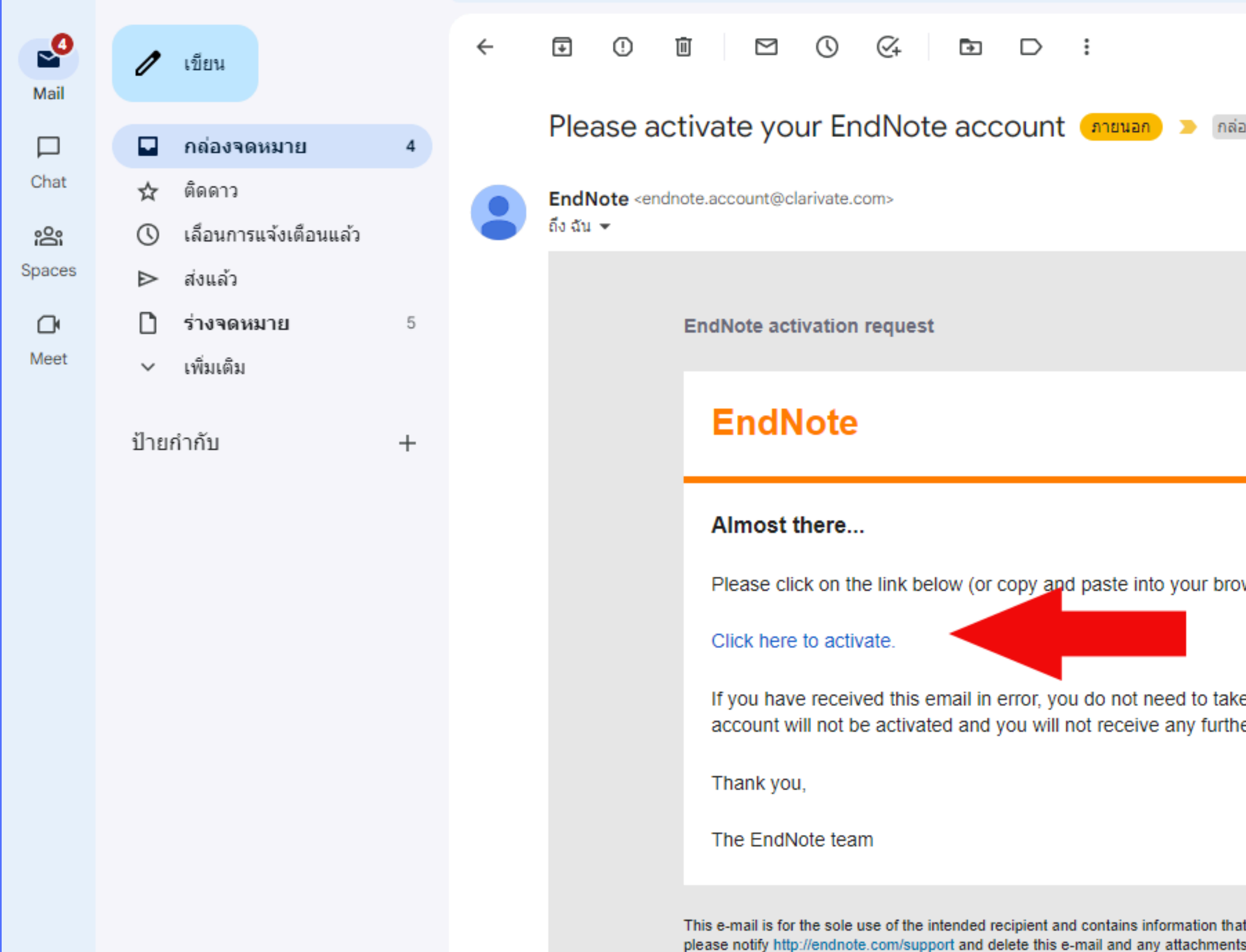

|                                                                                                    |                                                            |   | P | GParto |   |
|----------------------------------------------------------------------------------------------------|------------------------------------------------------------|---|---|--------|---|
|                                                                                                    | 1 จาก 5                                                    | < | > |        |   |
| กล่องจดหมาย ×                                                                                                    |                                                            |   | ¢ | ₽      | 0 |
|                                                                                                    | 12:40 (1 นาทีที่ผ่านมา)                                    | ☆ | ÷ | ٦      |   |
|                                                                                                    |                                                            |   |   |        |   |
|                                                                                                    |                                                            |   |   |        |   |
|                                                                                                    | 🗘 Clarivate                                                |   |   |        |   |
|                                                                                                    |                                                            |   |   |        |   |
| prowser) to activate your account:                                                                               |                                                            |   |   |        |   |
|                                                                                                    |                                                            |   |   |        |   |
| ake any action to cancel the registration<br>ther emails.                                                        | process. Your email                                        |   |   |        |   |
|                                                                                                    |                                                            |   |   |        |   |
|                                                                                                    |                                                            |   |   |        |   |
| that may be privileged and/or confidential. If you are<br>ents. Certain required legal entity disclosures can be | e not an intended recipient,<br>e accessed on our website. |   |   |        |   |

## ทำการ Activated สำเร็จพร้อมใช้งาน

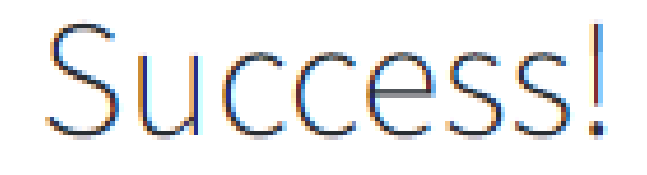

You have successfully activated your account. Please sign in.

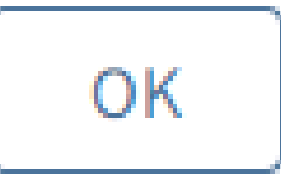

Need help? Contact EndNote Customer Care.

Learn more about how we accelerate the pace of innovation at Clarivate.

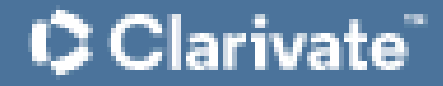

#### 91 หน้าจอแรกของ EndNote Web

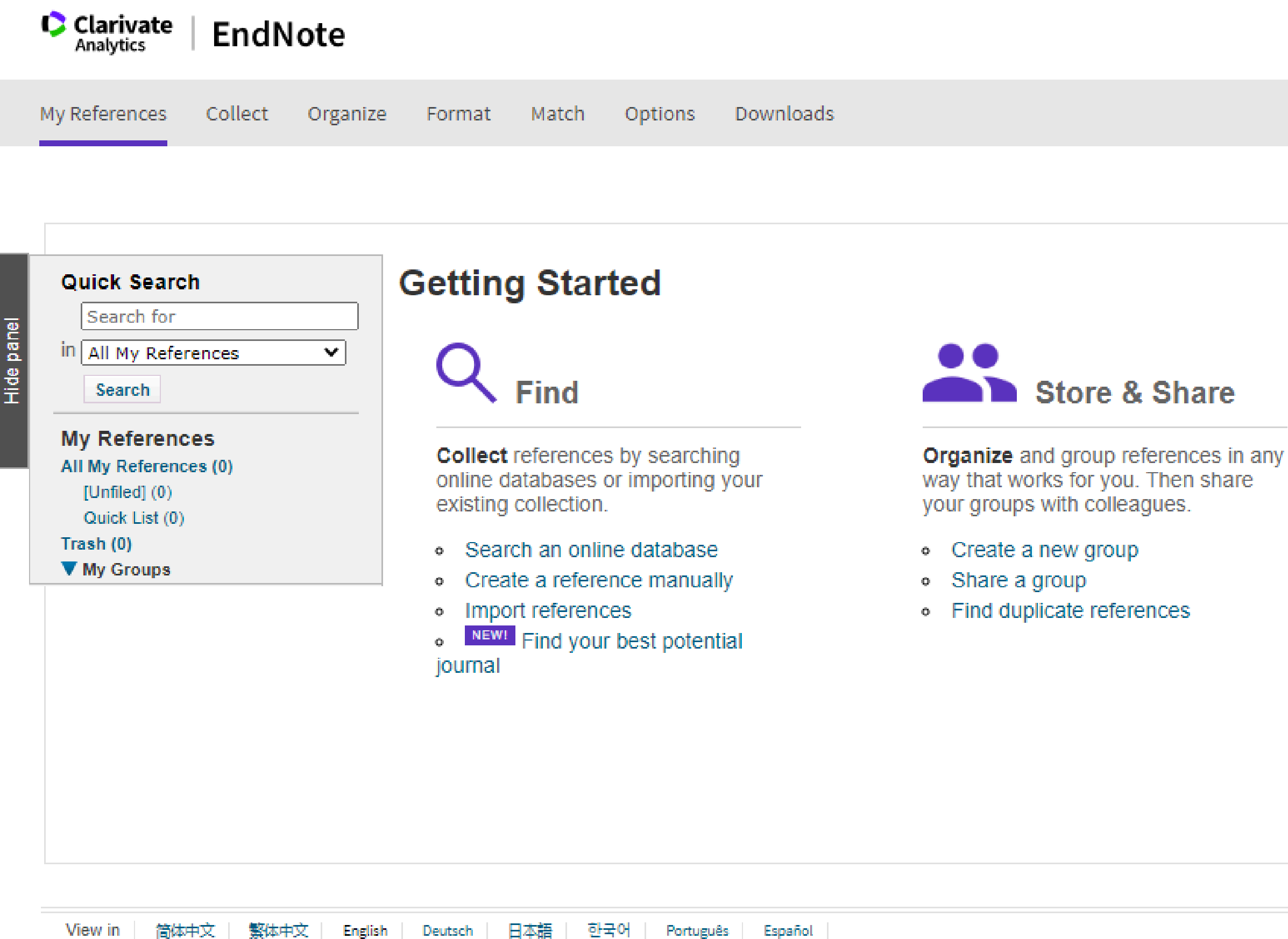

Create

Use our plugin to **format** bibliographies and cite references while you write.

- Cite While You Write™ Plug-In
- Create a formatted bibliography
- Format a paper

# ขั้นตอนที่ 2 การสร้างและจัดการกลุ่ม

#### 1.คลิกที่ Organize >> เลือก Manage My Groups

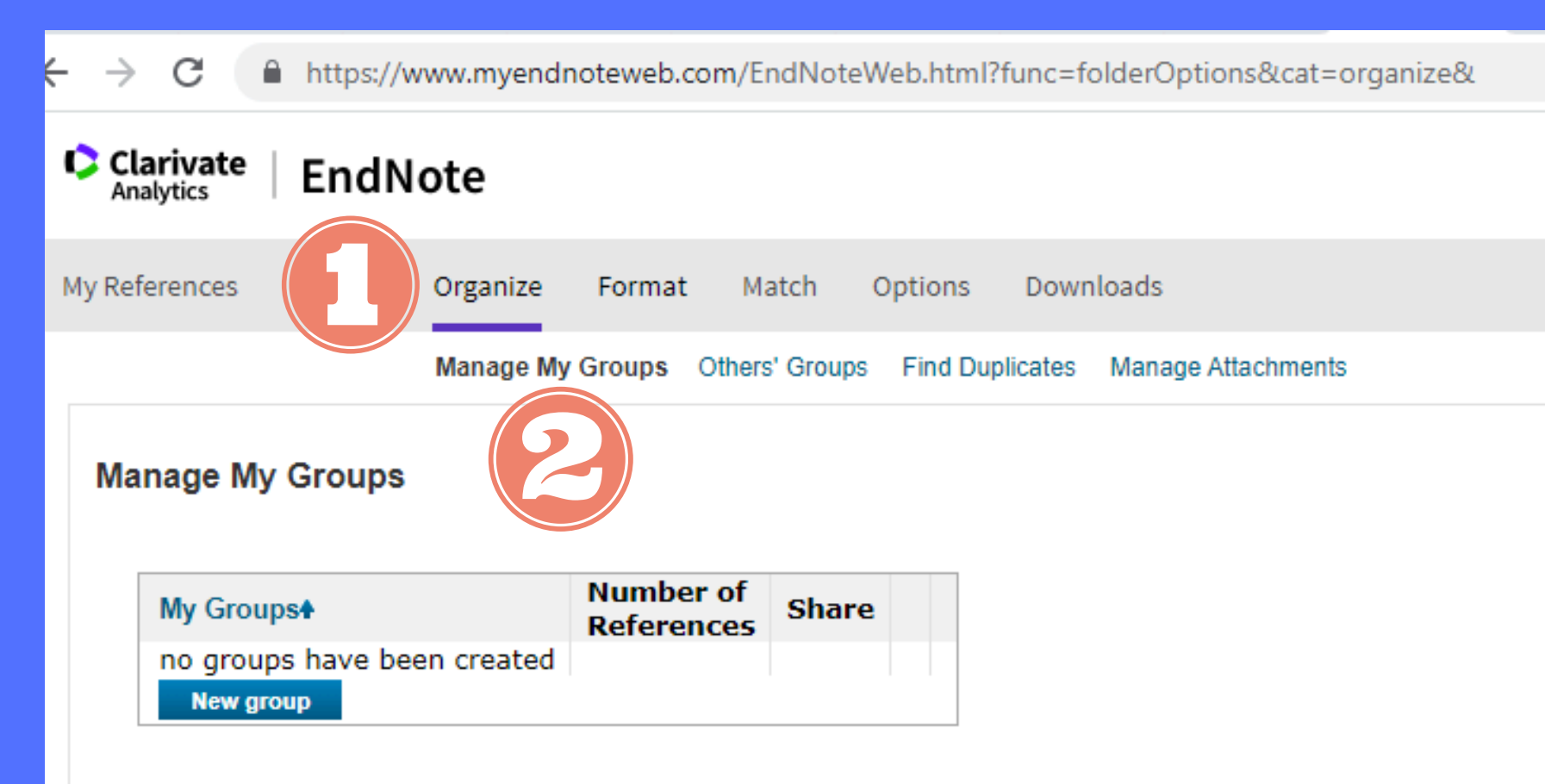

Organize คือ เมนูหลักจัดการกลุ่ม

Manage My Groups - สร้างกลุ่มใหม่ - การแชร์อ้างอิงให้กับบุคคลต่างๆ - การเปลี่ยนชื่อกลุ่ม - การลบกลุ่ม

# ขั้นตอนที่ 2 การสร้างและจัดการกลุ่ม

## 2. คลิกที่ New group เพื่อสร้างกลุ่มที่ต้องการ

| < | $\rightarrow$ | G                           | https://v                   | www.myendi | noteweb.cor            | n/EndNot     | eWeb.html  | ?func: | =folderOptions&cat=organize&                                                   |
|---|---------------|-----------------------------|-----------------------------|------------|------------------------|--------------|------------|--------|--------------------------------------------------------------------------------|
|   | Cl<br>An      | <b>arivate</b><br>alytics   | EndN                        | lote       |                        |              |            |        | www.myendnoteweb.com says<br>Enter a New Group name and click 'OK'             |
|   | My Ref        | ferences                    | Collect                     | Organize   | Format                 | Match        | Options    | Do     | ฝึกอบรม EndNote Web                                                            |
|   | Ма            | nage M                      | ly Groups                   | Manage My  | Groups Of              | thers' Group | os Find Du | plicat | ОК                                                                             |
|   |               | My Grou<br>no grou<br>New g | ups<br>Jps have be<br>proup | en created | Number of<br>Reference | of Shar      | re         |        | <b>คลิกเลือก New group เ</b><br>- กรอกชื่อกลุ่ม(เป็นภ<br>- กด OK เพื่อเริ่มการ |

|        |  | GR | Ê | ☆ | [ <u>N]</u> | Ð | 7 | * |
|--------|--|----|---|---|-------------|---|---|---|
|        |  |    |   |   |             |   |   |   |
|        |  |    |   |   |             |   |   |   |
|        |  |    |   |   |             |   |   |   |
|        |  |    |   |   |             |   |   |   |
| Cancel |  |    |   |   |             |   |   |   |
|        |  |    |   |   |             |   |   |   |

### พื่อสร้าง Group

าษาไทยหรือภาษาอังกฤษ) สร้าง Group

# ขั้นตอนที่ 2 การสร้างและจัดการกลุ่ม

3. หน้าจอแสดงผล My Reference โดยมีการจัดเก็บข้อมูลดังนี้

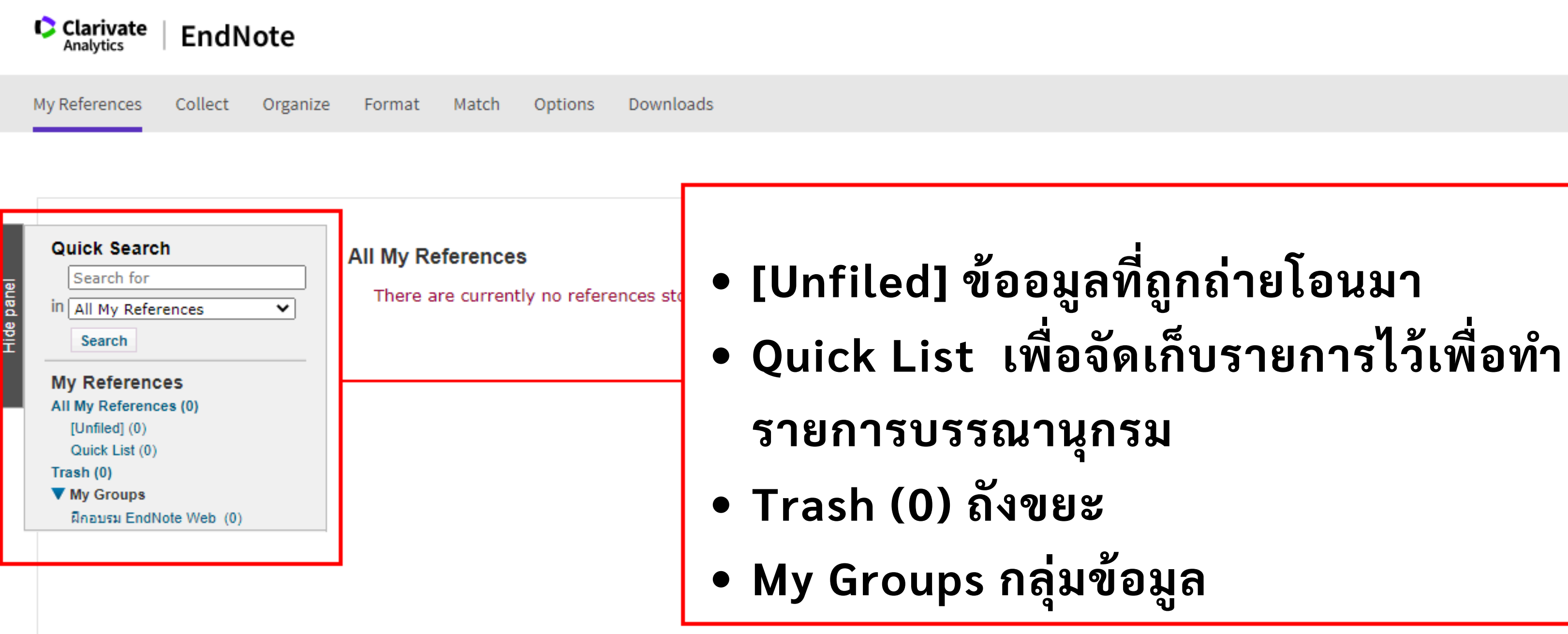

#### Show Getting Sta

Want a modern interface. group sharing and one-click access to full text? Try EndNote 20.

#### 3.1 การเพิ่มรายการอ้างอิงด้วยตนเอง เลือก Collect >> New Reference

| $\leftarrow \rightarrow C$ $\triangleq$ https://www.myendnoteweb.com/EndNoteWeb.html?func=new& |                                        |                             |                                                                  |  |  |   |  |  |  |  | * |  |
|------------------------------------------------------------------------------------------------|----------------------------------------|-----------------------------|------------------------------------------------------------------|--|--|---|--|--|--|--|---|--|
|                                                                                                | Clarivate   EndNote                    |                             |                                                                  |  |  |   |  |  |  |  |   |  |
|                                                                                                | My References Collect Orga             | nize Format Match           | Options Downloads                                                |  |  |   |  |  |  |  |   |  |
|                                                                                                | Online Search                          | New Reference Import Refere | nces                                                             |  |  |   |  |  |  |  |   |  |
|                                                                                                | Quick Search                           | New Reference               |                                                                  |  |  |   |  |  |  |  |   |  |
| de panel                                                                                       | in All My References                   | Bibliographic<br>Fields:    | Cancel                                                           |  |  | ٦ |  |  |  |  |   |  |
| Ī                                                                                              | Search                                 | Reference Type:             | Journal Article                                                  |  |  |   |  |  |  |  |   |  |
|                                                                                                | My References<br>All My References (0) | Author:                     | Use format Last Name, First name. Enter each name on a new line. |  |  |   |  |  |  |  |   |  |
|                                                                                                | Quick List (0)                         | Title:                      |                                                                  |  |  |   |  |  |  |  |   |  |
|                                                                                                | Trasn (0)<br>▼ My Groups               | Year:                       |                                                                  |  |  |   |  |  |  |  |   |  |
|                                                                                                | ฝึกอบรม EndNote Web (0)                | Secondary Author:           |                                                                  |  |  |   |  |  |  |  |   |  |
|                                                                                                |                                        | Secondary Title:            |                                                                  |  |  |   |  |  |  |  |   |  |
|                                                                                                |                                        | Place Published:            |                                                                  |  |  |   |  |  |  |  |   |  |
|                                                                                                |                                        | Publisher:                  |                                                                  |  |  |   |  |  |  |  |   |  |
|                                                                                                |                                        | Volume:                     |                                                                  |  |  |   |  |  |  |  |   |  |
|                                                                                                |                                        | Number of Volumes:          |                                                                  |  |  |   |  |  |  |  |   |  |
|                                                                                                |                                        | Number:                     |                                                                  |  |  |   |  |  |  |  |   |  |
|                                                                                                |                                        | Pages:                      |                                                                  |  |  |   |  |  |  |  |   |  |
|                                                                                                |                                        | Section:                    |                                                                  |  |  |   |  |  |  |  |   |  |
|                                                                                                |                                        | Tertiary Author:            |                                                                  |  |  |   |  |  |  |  |   |  |
|                                                                                                |                                        | Tertiary Title:             |                                                                  |  |  |   |  |  |  |  |   |  |
|                                                                                                |                                        | Edition:                    |                                                                  |  |  |   |  |  |  |  |   |  |
|                                                                                                |                                        | Note: The above fiel        | ds are needed for most bibliographic styles.                     |  |  |   |  |  |  |  |   |  |
|                                                                                                |                                        |                             |                                                                  |  |  |   |  |  |  |  |   |  |

### 3.2 หน้าจอ New Reference >> เลือก Reference Type ที่ต้องการทำรายการบรรณนุกรม

| €          | → C 🔒 https://www.myen                                               | noteweb.com/EndNoteWeb.html?func=new&                                                  |  |
|------------|----------------------------------------------------------------------|----------------------------------------------------------------------------------------|--|
|            | Clarivate EndNote                                                    |                                                                                        |  |
|            | My References Collect Organize                                       | Format Match Options Downloads                                                         |  |
|            | Online Search New                                                    | eference Import References                                                             |  |
|            | Quick Search                                                         | New Reference                                                                          |  |
| Hide panel | in All My References  Search                                         | Bibliographic     Cancel       Fields:     Reference Type:       Journal Article     V |  |
|            | My References<br>All My References (0)<br>[Unfiled] (0)              | Author:<br>Use format Last Name, First name. Enter each name on a new line.            |  |
|            | Quick List (0)<br>Trash (0)<br>▼ My Groups<br>Zaausu EndNote Web (0) | Title:<br>Year:                                                                        |  |
| l          |                                                                      | Secondary Autnor:<br>Secondary Title:                                                  |  |
|            |                                                                      | Publisher:                                                                             |  |
|            |                                                                      | Number of Volumes:                                                                     |  |
|            |                                                                      | Pages:<br>Section:                                                                     |  |
|            |                                                                      | Tertiary Author:<br>Tertiary Title:                                                    |  |
|            |                                                                      | Edition:<br>Note: The above fields are needed for most bibliographic styles.           |  |

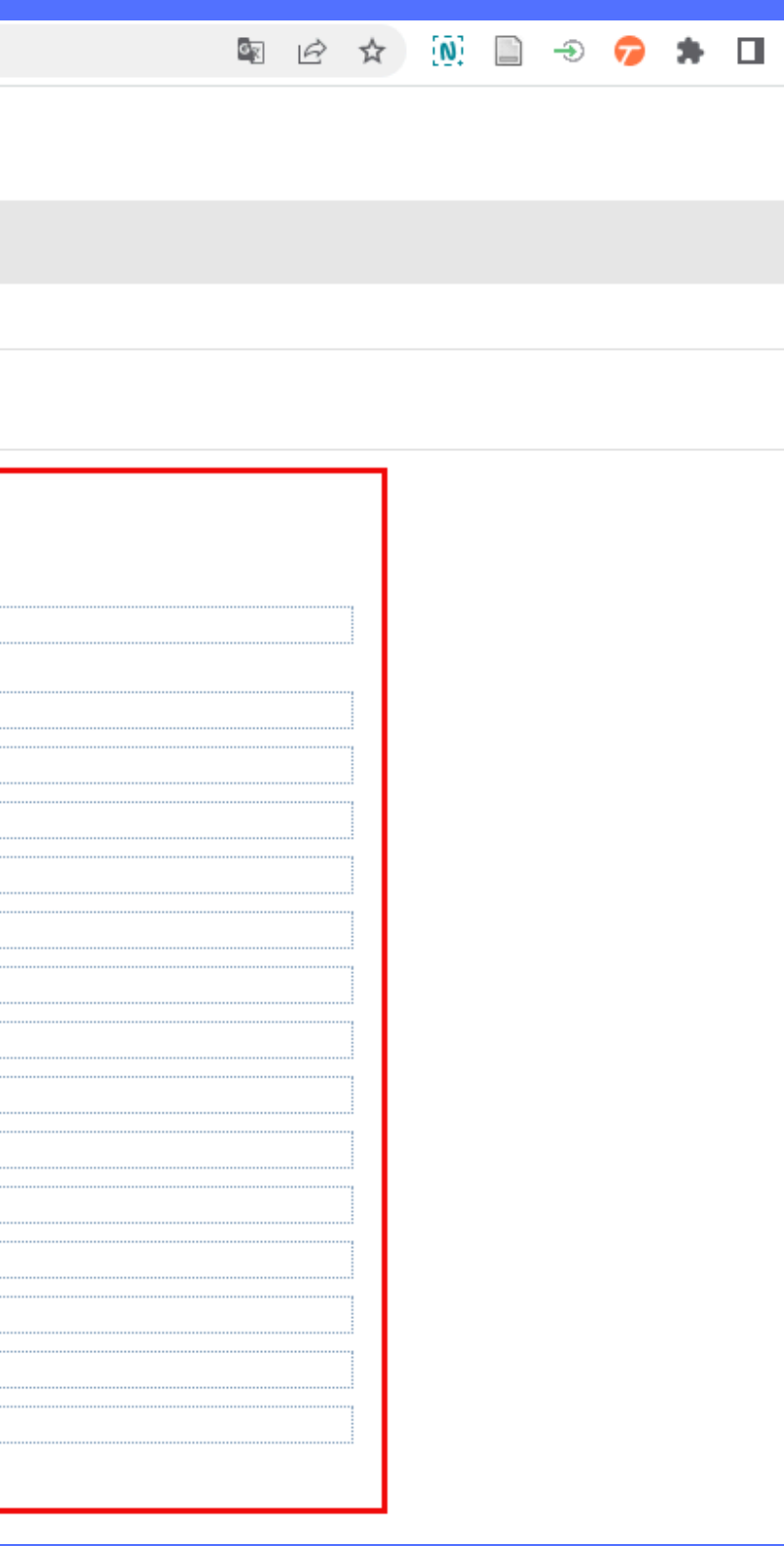

| ← → C                                                   | dnoteweb.com/EndNote\      | Neb.html?func=new&                                               | Er e | 2 1 | א [ |  |  |  |  |  |  |
|---------------------------------------------------------|----------------------------|------------------------------------------------------------------|------|-----|-----|--|--|--|--|--|--|
| Clarivate<br>Analytics EndNote                          |                            |                                                                  |      |     |     |  |  |  |  |  |  |
| My References Collect Organize                          | Format Match               | Options Downloads                                                |      |     |     |  |  |  |  |  |  |
| Online Search New                                       | Reference Import Referen   | ces                                                              |      |     |     |  |  |  |  |  |  |
| Quick Search<br>Search for                              | New Reference              |                                                                  |      |     | 1   |  |  |  |  |  |  |
| Search                                                  | Fields:<br>Reference Type: | Journal Article                                                  |      |     |     |  |  |  |  |  |  |
| My References<br>All My References (0)<br>[Unfiled] (0) | Author:                    | Use format Last Name, First name. Enter each name on a new line. |      |     |     |  |  |  |  |  |  |
| Quick List (0)                                          | Title:                     |                                                                  |      |     |     |  |  |  |  |  |  |
| ▼ My Groups                                             | Year:                      |                                                                  |      |     |     |  |  |  |  |  |  |
| ฝึกอบรม EndNote Web (0)                                 | Secondary Author:          |                                                                  |      |     |     |  |  |  |  |  |  |
|                                                         | Secondary Title:           |                                                                  |      |     |     |  |  |  |  |  |  |
|                                                         | Place Published:           |                                                                  |      |     |     |  |  |  |  |  |  |
|                                                         | Publisher:                 |                                                                  |      |     |     |  |  |  |  |  |  |
|                                                         | Volume:                    |                                                                  |      |     |     |  |  |  |  |  |  |
|                                                         | Number of Volumes:         |                                                                  |      |     |     |  |  |  |  |  |  |
|                                                         | Number:                    |                                                                  |      |     |     |  |  |  |  |  |  |
|                                                         | Pages:                     |                                                                  |      |     |     |  |  |  |  |  |  |
|                                                         | Section:                   |                                                                  |      |     |     |  |  |  |  |  |  |
|                                                         | Tertiary Author:           |                                                                  |      |     |     |  |  |  |  |  |  |
|                                                         | Tertiary Title:            |                                                                  |      |     |     |  |  |  |  |  |  |
|                                                         | Edition:                   |                                                                  |      |     |     |  |  |  |  |  |  |
|                                                         | Note: The above field      | s are needed for most bibliographic styles.                      |      |     |     |  |  |  |  |  |  |

## มีรายละเอียดข้อมูลดังนี้ (Journal Article)

Author: ชื่อสกุลของผู้แต่ง (ให้ใส่ชื่อตามด้วยด้วย นามสกุลโดยไม่ต้องเว้นวรรค เช่น คมกันชูลี)
ผู้แต่งต่างชาติ ให้ใส่ ชื่อ เว้นวรรคตามด้วยสกุล
Title: ชื่อเรื่อง
Year: ปีที่พิมพ์
Publisher: สำนักพิมพ์
Volume: ปีที่พิมพ์
Number of Volumes: ฉบับที่

| Author Address:<br>Caption:<br>Access Date:<br>Translated Author:<br>Translated Title: |                                      | มีรายล<br>Article |
|----------------------------------------------------------------------------------------|--------------------------------------|-------------------|
| Name of Database:<br>Database Provider:                                                |                                      | -Number           |
| Language:                                                                              |                                      | -Pages: V         |
| Notes:<br>Research Notes:                                                              |                                      | -Edition:         |
| ▼ Groups:                                                                              | 🗹 ฝึกอบรม EndNote Web<br>🗌 New Group |                   |
| Back to top                                                                            | Cancel Save Reference is saved.      |                   |

 3.3 สามารถบันทึกไว้ในกลุ่มที่สร้างขึ้นไว้ได้ โดยคลิกที่ Groups แล้วคลิกเครื่องหมาย หน้ากลุ่มที่ต้องการบันทึก หรือ New Group เพื่อสร้างกลุ่มใหม่ในการจัดเก็บ
 3.4 สามารถแก้ไขข้อมูลที่บันทึกไว้ โดยการคลิกที่ชื่อเรื่อง จะเข้าหน้าจอรายละเอียดเสร็จแล้วทำการ บันทึกข้อมูล

ะเอียดข้อมูลดังนี้ (Journal e)

ู้จำนวนหน้า เน้าที่ที่ใช้อ้างอิง ครั้งที่พิมพ์

# ขั้นตอนที่ 3 การเพิ่มรายการอ้างอิง 3.2 การถ่ายโอนข้อมูลอ้างอิงจาการสืบค้นเข้าสู่ EndNote Web มีดังนี้ 3.2.1การถ่ายโอนข้อมูลอ้างอิงจากแหล่งต่างๆ เข้าสู่ EndNote Web โดยตรง เลือกสืบค้นฐานข้อมูลอิเล็กทรอนิกส์เพื่อการสืบค้น เช่น Academic Search Ultimate ที่ URL https://search.ebscohost.com/ คลิก เพื่อเลือกบทความที่ต้องการ

📔 HTML Full Text PDF Full Text <sup>(1.9MB)</sup>

Show More

Options set

| New search                              | Searching: Aca  | lemic Search Ultimate Choose Databases                                                                                                    |
|-----------------------------------------|-----------------|----------------------------------------------------------------------------------------------------|
|                                         | public hea      | h Search ?                                                                                                    |
|                                         | Basic Search    | Advanced Search History >                                                                                                    |
| Refine Res                              | sults           | Search Results: 1 - 40 of 454,068                                                                                                    |
| Current Sea                             | rch ~           | 1. The Key to Successful Nurse Communication in Improve Public Health.                                                                                  |
| Find all my s<br>terms:                 | search          | By: Asmirajanti, Mira; Nurhayati, Ety; Sari, Widia. <i>Malaysian Journal of Medicine &amp; Health</i> Sciences. 2022 Supplement, Vol. 18, p121-125. 5p. |
| public health                           |                 |                                                                                                    |
| Expanders<br>Apply equivale<br>subjects | ent 🔳           | PDF Full Text (142KB)                                                                                                    |
| Limiters                                |                 | 2 COVID-Related Risk-Taking: Measuring Compliance with <b>Public Health</b> Recommendations                                                             |
| Full Text                               |                 |                                                                                                    |
| Peer Reviewe                            | d 🛛             | By: Nurgitz, Rebecca, Miller, Canin J. International Journal of Health, Wellness & Society. Dec2022, Vol. 12 Issue 2, p111-128. 18p. DOI: 10.18848/2156 |
| Academic Jou                            | es<br>Imals 🛛 🗶 | PDF Full Text (3.1MB)                                                                                                    |
| Limit To                                | v               |                                                                                                    |
| Full Text                               |                 | 3. Does China's Equalization of Basic Public Health Services policy improve delivery care for migrant women?                                            |
| References                              | Available       | By: Zou, Hong; Xiao, Han; Xu, Hongwei. BMC Public Health. 1/11/2023, Vol. 23 Issue 1, p1-12. 12p. 2 Charts, 3 Graphs, 2 Maps. DOI: 10.1186/s12889-      |
| Peer Review                             | ved             | Subjects: HEALTH policy; PUBLIC health; HEALTH services accessibility; IMMIGRANTS; EMIGRATION & immigration; DELIVERY (Obstetrics); CHIN, Welfare Funds |
| 1889 Publica                            | ation 2023      | Show all 7 Images                                                                                                    |
| Date                                    | e               |                                                                                                    |

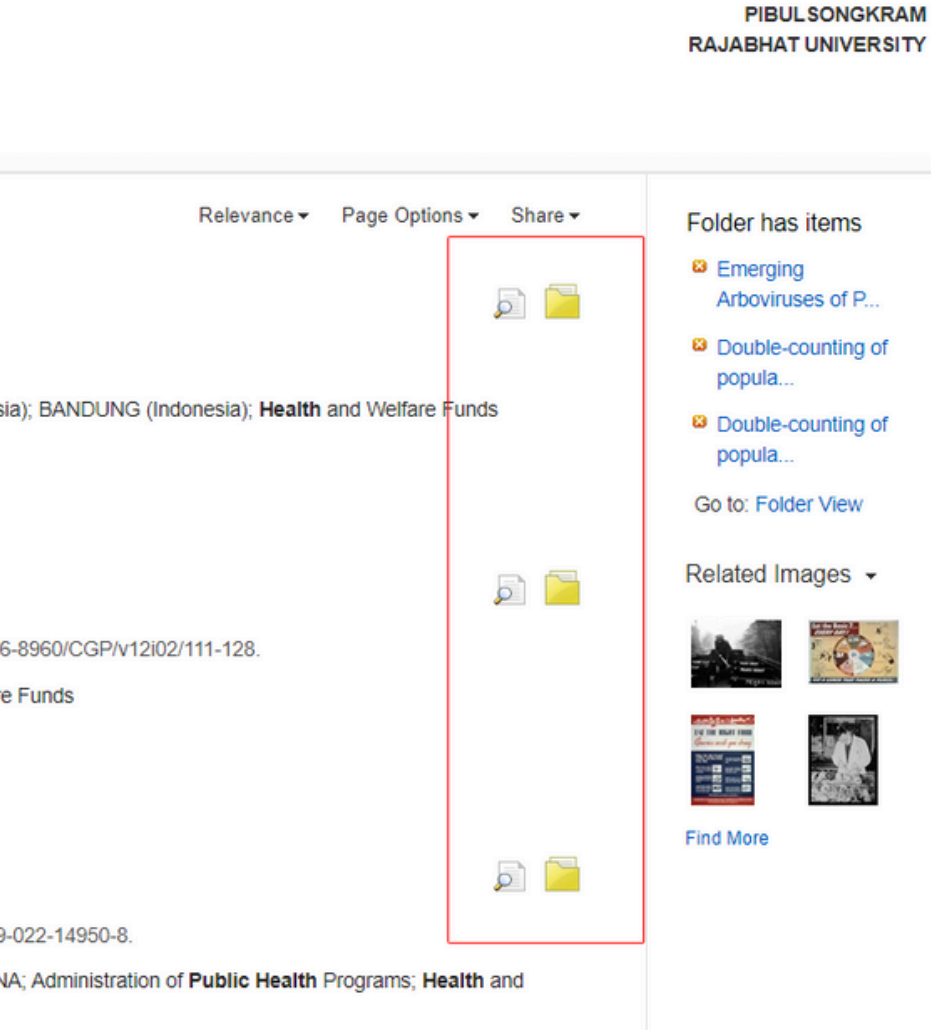

## ชื่นตอนที่ 3 การเพิ่มรายการอ้างอิง บเมน Folder sign In Informed Preferences Languages Ask-A-Librarian Help Exit เพื่อเลือก

#### - คลิกแท็บเมนู Folder sign in 🖶 Folder Preferences Languages - Ask-A-Librarian Help บทความที่ต้องการส่งออกไปยัง EndNote Web

| Articles          |                                                                                                    |
|-------------------|----------------------------------------------------------------------------------------------------|
| 1-5 of 5          |                                                                                                    |
| Page: <u>1</u>    | Name                                                                                                    |
| Select / deselect | t all Delete Items                                                                                                    |
| ☑ 1. Does Cl      | hina's Equalization of Basic Public Health Services policy improve delivery care for migrant women?                                                                                                    |
|                   | By: Zou, Hong; Xiao, Han; Xu, Hongwei. BMC Public Health. 1/11/2023, Vol. 23 Issue 1, p1-12. 12p. 2 Charts, 3 Graphs, 2 Maps. DOI: 10.1186/s12889-022-14950-8., Database: Academic Search Ul Subjects: HEALTH policy; PUBLIC health; HEALTH services accessibility; IMMIGRANTS; EMIGRATION & immigration; DELIVERY (Obstetrics); CHINA; Administration of Public Health Programs; He Welfare Funds                                                                                                    |
|                   | Show all 7 ImagesImage is a state of the state of the state of |
| 2. Double-        | counting of populations in evidence synthesis in public health: a call for awareness and future methodological development.<br>By: Hussein, Humaira; Nevill, Clareece R.; Meffen, Anna; Abrams, Keith R.; Bujkiewicz, Sylwia; Sutton, Alex J.; Gray, Laura J. BMC Public Health. 12/8/2022, Vol. 22 Issue 1, p1-11. 11p. 3 Graphs. DO                                                                                                    |
|                   | 10.1186/s12889-022-14741-1., Database: Academic Search Ultimate                                                                                                    |
|                   | Image: Subjects. Poblic health, Awardings, Bara recording, Scillin in Cobservation, Health and Weitare Punds         Image: HTML Full Text         PDF Full Text                                                                                                    |
| 3. Double-        | counting of populations in evidence synthesis in public health: a call for awareness and future methodological development.                                                                                                    |

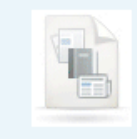

By: Hussein, Humaira; Nevill, Clareece R.; Meffen, Anna; Abrams, Keith R.; Bujkiewicz, Sylwia; Sutton, Alex J.; Gray, Laura J. BMC Public Health. 12/5/2022, Vol. 22 Issue 1, p1-11. 11p. 3 Graphs. DOI: 10.1186/s12889-022-14213-6. , Database: Academic Search Ultimate

🚔 Print 🔀 E-mail Page Options -Bave as EN 🛼 Export timate ealth and **Direct Export to EndNote Web** 

þ

#### Save E-mail

Number of items to be saved: 5

Remove these items from folder after saving

Save

#### Save citations to a file formatted for:

- O Direct Export in RIS Format (e.g. CITAVI, EasyBib, EndNote, ProCite
- Direct Export to EndNote Web
- O Generic bibliographic management software
- Citations in XML format
- Citations in BibTeX format
- Citations in MARC21 format
- Direct Export to RefWorks
- Direct Export to EasyBib
- O Download CSV
- Direct Export to NoodleTools

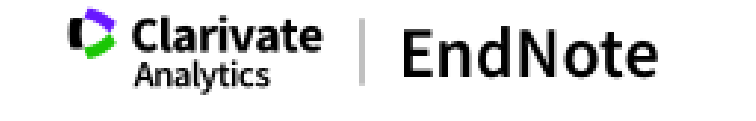

| My References       | Collect                        | Organize | Format       | Match       | Options |
|---------------------|--------------------------------|----------|--------------|-------------|---------|
|                     | Online Se                      | arch New | Reference II | nport Refer | ences   |
| EBSCOho<br>Number ( | <b>st Import</b><br>of records | Results  | 5            |             |         |

 คลิกเลือก Direct Export to EndNote Web
 หากต้องการ Remove บทความออก จาก Folder ให้เลือก Remove these items from folder after saving เพื่อทำการลบบทความออกจาก Folder หลังจาก Export แล้ว
 คลิกปุ่ม Save เพื่อทำการ Export

Downloads

## **อั้นตอนที่ 3 การเพิ่มรายการอ้างอิง** - กลับเข้าสู่เว็บไซต์ EndNote Web คลิกเลือก [Unfiled] เพื่อแสดงรายการอ้างอิงที่นำเข้า โดยตรงจากฐานข้อมูล

|          | Clarivate EndNote                                                                                               |                                 |                   |                                 |                                                                                                    |
|----------|----------------------------------------------------------------------------------------------------|---------------------------------|-------------------|---------------------------------|----------------------------------------------------------------------------------------------------|
|          | My References Collect Organize                                                                                  | Format Match                    | Options Downloads |                                 |                                                                                                    |
|          |                                                                                                    |                                 |                   |                                 |                                                                                                    |
| de panel | Quick Search<br>Search for<br>in All My References                                                              | [Unfiled]<br>Show 10 per page V |                   |                                 | ► Page 1 of 1 Go                                                                                                    |
| Ī        | My References                                                                                                   | All Page                        | Add to group V Co | py To Quick List Delete<br>Year | Title                                                                                                    |
| [        | All My References (6)<br>[Unfiled] (5)<br>Quick List (0)<br>Trash (0)<br>▼ My Groups<br>ฝึกอบรม EndNote Web (1) | Hongoltz-Hetlin                 | ng, Matthew       | 2023                            | What the Doctor Didn't Order<br>New Republic<br>Added to Library: 27 Feb 2023 Last Updated: 27 Feb 2023<br>Go to Record                                                                                                    |
|          |                                                                                                    | Hussein, Huma                   | aira              | 2022                            | Double-counting of populations in evidence synthesis in public health: a call for awareness and future methodological development<br>BMC Public Health<br>Added to Library: 27 Feb 2023 Last Updated: 27 Feb 2023<br>Go to Record<br>Co to Record                                                                                                    |
|          |                                                                                                    | Hussein, Huma                   | aira              | 2022                            | Double-counting of populations in evidence synthesis in public health: a call for awareness and future methodological development<br>BMC Public Health<br>Added to Library: 27 Feb 2023 Last Updated: 27 Feb 2023<br>Go to Record<br>Co to Record                                                                                                    |
|          |                                                                                                    | Tajudeen, Yusu                  | ıf Amuda          | 2022                            | Emerging Arboviruses of Public Health Concern in Africa: Priorities for Future Research and Control Strategies<br>Challenges (20781547)<br>Added to Library: 27 Feb 2023 Last Updated: 27 Feb 2023<br>Go to Record<br>Concern de Concern de Concern |
|          |                                                                                                    | Zou, Hong                       |                   | 2023                            | Does China's Equalization of Basic Public Health Services policy improve delivery care for migrant women?<br>BMC Public Health<br>Added to Library: 27 Feb 2023 Last Updated: 27 Feb 2023<br>Go to Record<br>C Lib                                                                                                    |
|          |                                                                                                    | Show 10 per page 💙              |                   |                                 | M < Page 1 of 1 Go >>                                                                                                    |

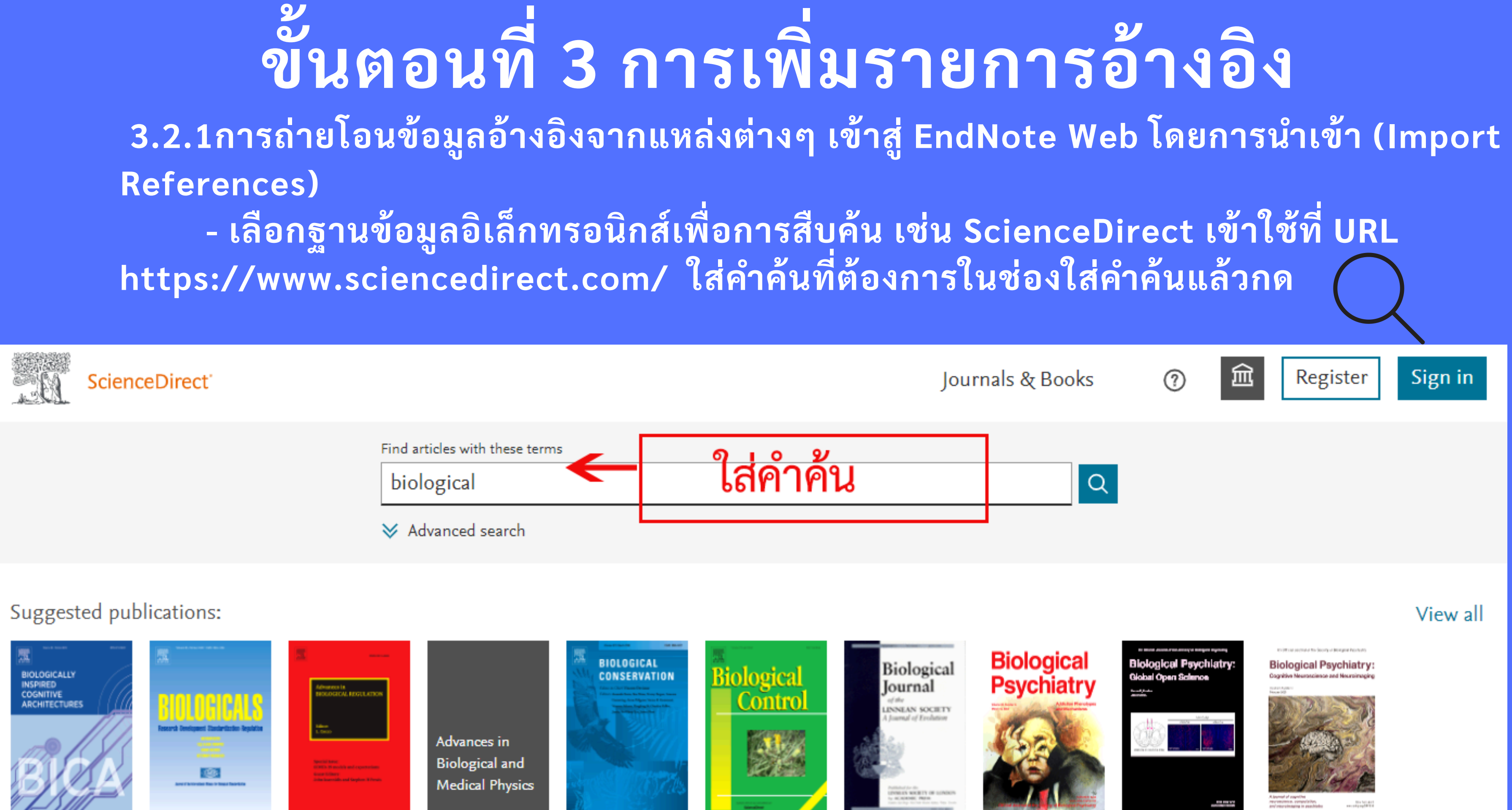

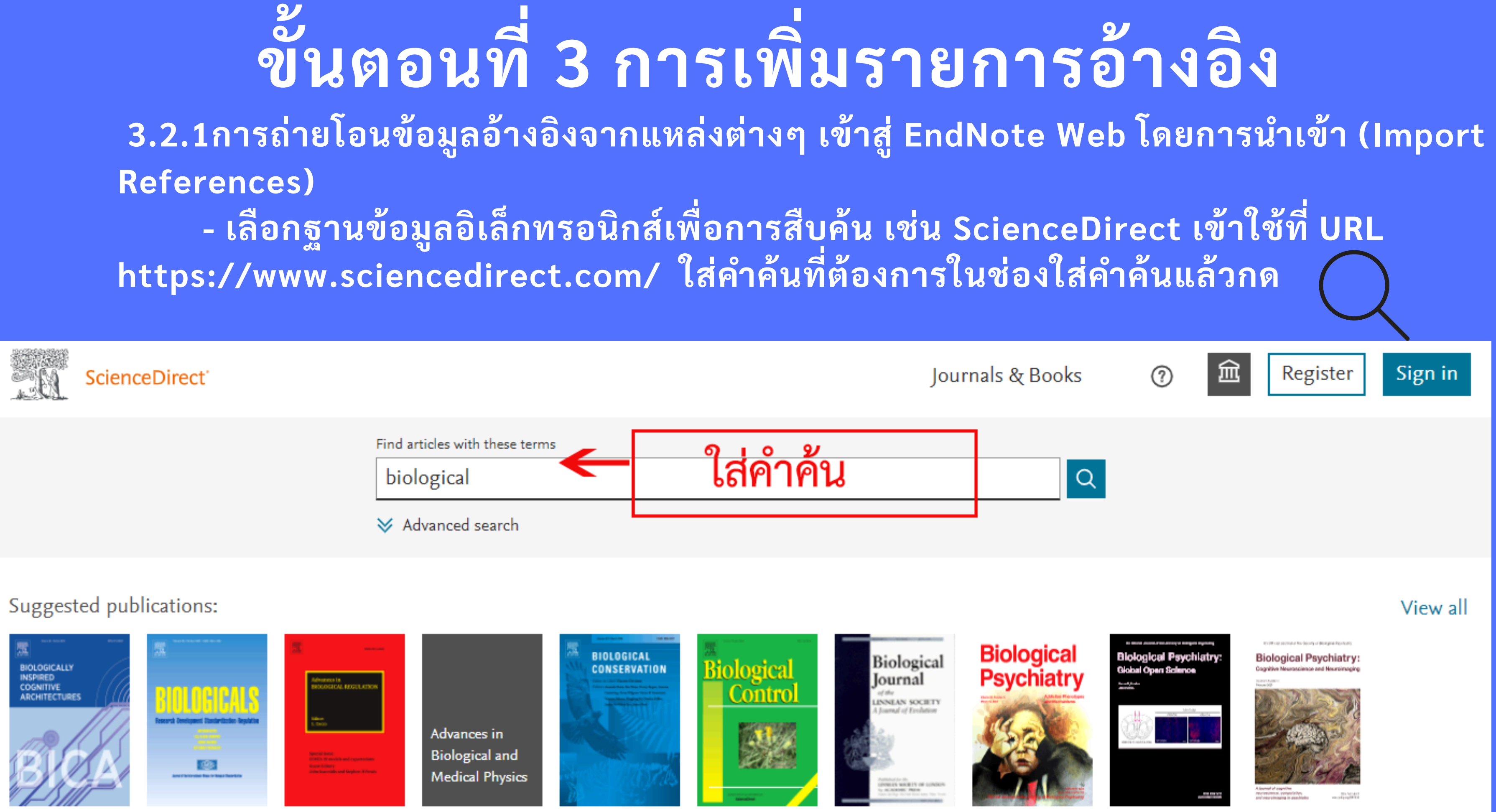

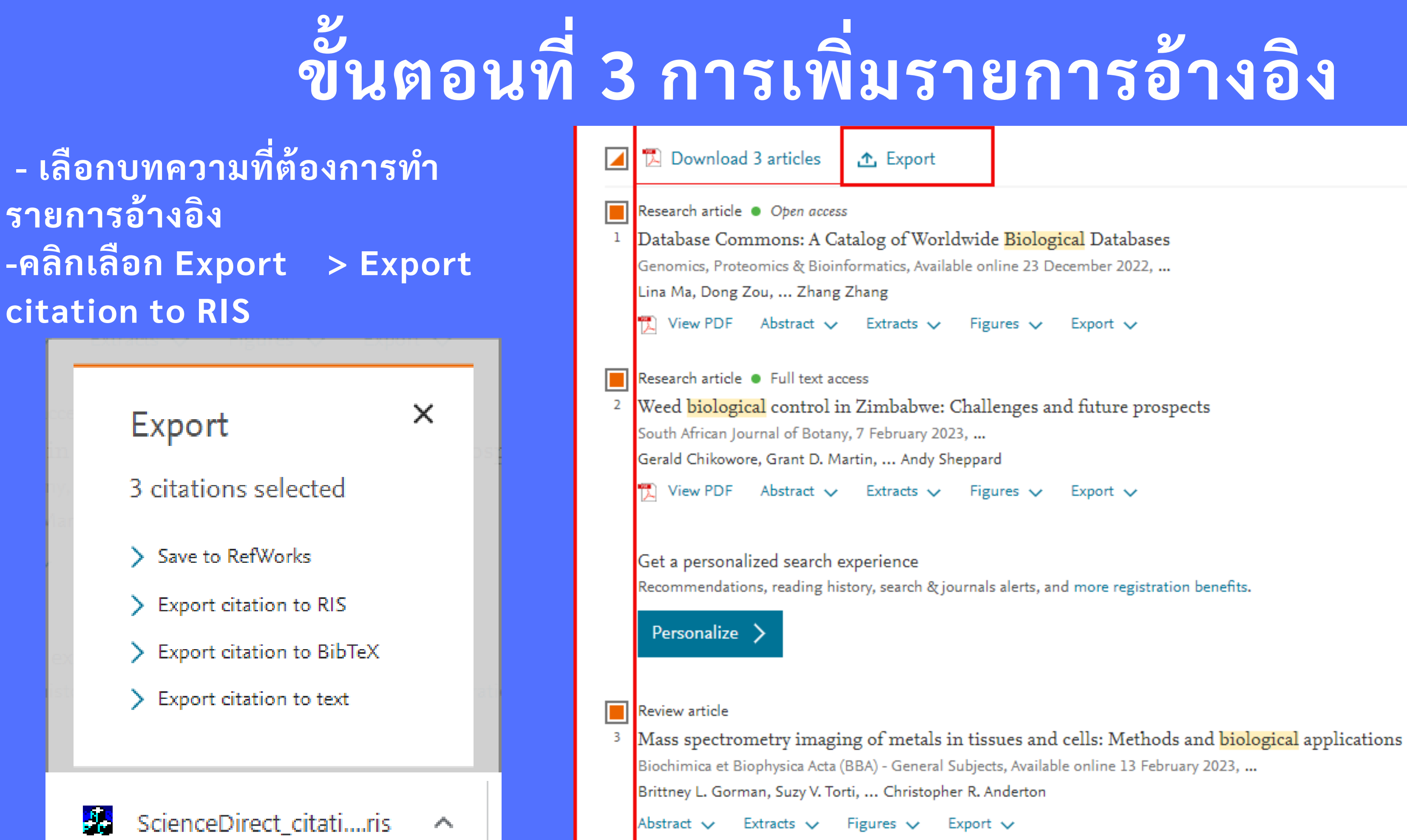

| $\rightarrow C$ $\triangleq$ http:                 | s://www.myendnoteweb.com/EndNoteWeb.html?func=import%20                                                                                     | - กลั           |
|----------------------------------------------------|----------------------------------------------------------------------------------------------------|-----------------|
| Clarivate En                                       | dNote                                                                                                    | Colle           |
| My References Collec                               | ct Organize Format Match Options Downloads                                                                                                  | - File          |
| Online                                             | e Search New Reference Import References                                                                                                    | -Impo           |
| Import Reference<br>File:<br>Import Option:<br>To: | ies<br>Importing from EndNote?<br>Choose File ScienceDirec46690288.ris<br>RefMan RIS v Select Favorites<br>- Япаизы EndNote Web v<br>Import | To : เ<br>-คลิก |

ับไปที่หน้าจอ EndNote Web เลือกเมนู ect >>Import References e : คลิก Browse ไฟล์ที่ต้องการนำเข้า ort Option : เลือก RefMan RIS เลือก Group ที่ต้องการบันทึกข้อมูลอ้างอิง ปุ่ม Import เพื่อนำเข้าข้อมูล

| - หน้                                | <b>อ้นตอเ</b><br>ขั้นตอเ<br>าจอการนำเข้าข้                                                                                             | <mark>ู่ มู่ที่ 3 ก</mark> า<br>เอมูลสำเร็จ            | 1วเ          | พิ่มร                                                                                        | ายการอ้า                                                                                                    | งอิง                          |   |
|--------------------------------------|----------------------------------------------------------------------------------------------------|--------------------------------------------------------|--------------|----------------------------------------------------------------------------------------------|----------------------------------------------------------------------------------------------------|-------------------------------|---|
| Import Reference<br>3 references wer | e imported into "ฝึกอบรม                                                                                                    | EndNote Web" group.                                    |              |                                                                                              |                                                                                                    |                               |   |
|                                      | Importing from EndNote                                                                                                    | e?                                                     |              |                                                                                              |                                                                                                    |                               | Θ |
| File:                                | Choose File No file chosen                                                                                                    |                                                        |              |                                                                                              |                                                                                                    |                               | Ŭ |
| Import Option:                       | Select                                                                                                    | ✓ Select F                                             | avorites     |                                                                                              |                                                                                                    |                               |   |
| To:                                  | Select V                                                                                                    |                                                        |              |                                                                                              | M 🖣 Page 1 of 1 Go 🕨 M                                                                                                    |                               |   |
|                                      | Search                                                                                                    | All Page Add to grou                                   | ıp 🗸         | Copy To Quick List Delete                                                                    | Remove from Group                                                                                                    | Sort by: First Author A to Z  | ~ |
|                                      | My References<br>All My References (8)<br>[Unfiled] (5)<br>Quick List (0)<br>Trash (2) Empty<br>▼ My Groups<br>ฝึกอบรม EndNote Web (3) | <ul> <li>Author●</li> <li>Chikowore, Gerald</li> </ul> | Year<br>2023 | Title<br>Weed biological of<br>South African Jou<br>Added to Library: 2<br>Online Link+ Go t | ontrol in Zimbabwe: Challenges and future prosp<br>Irnal of Botany<br>8 Feb 2023 Last Updated: 28 Feb 2023<br>to URL                         | ects                          |   |
|                                      |                                                                                                    | Gorman, Brittney L.                                    | 2023         | Mass spectrometr<br>Biochimica et Bio<br>Added to Library: 2<br>Online Link+ Go t            | ry imaging of metals in tissues and cells: Method<br>physica Acta (BBA) - General Subjects<br>8 Feb 2023 Last Updated: 28 Feb 2023<br>to URL | s and biological applications |   |
|                                      |                                                                                                    | 🗌 Ma, Lina                                             | 2022         | Database Commo<br>Genomics, Proteo<br>Added to Library: 2<br>Online Link+ Go t               | ons: A Catalog of Worldwide Biological Databases<br>omics & Bioinformatics<br>8 Feb 2023 Last Updated: 28 Feb 2023<br>to URL                 |                               |   |
|                                      |                                                                                                    | Show 10 per page 💙                                     |              |                                                                                              | I I of 1 Go ► M                                                                                                    |                               |   |

| <b>อันตอนที่ 3 การเพิ่ว</b><br>3.2.2การถ่ายโอนข้อมูลอ้างอิงจากแหล่งข้อมูลออ<br>- เลือก Collect >> Online Search เลือกระจ<br>ต้องการสืบค้น กดปุ่ม <sub>Connect</sub> | <b>มรายการอ้างอิง</b><br>นไลน์ (Online Search)<br>บบห้องสมุด หรือ จากมหาวิทยาลัยต่างๆ ที่                                                                                                    |
|----------------------------------------------------------------------------------------------------|----------------------------------------------------------------------------------------------------|
| ← → C                                                                                                    | Clarivate EndNote                                                                                                    |
| Clarivate EndNote                                                                                                    | My References Collect Organize Format Match Options Downloads                                                                                                    |
| My References Collect Organize Format Match Options Downloads                                                                                                    | Online Search New Reference Import References                                                                                                    |
| Online Search New Reference Import References                                                                                                    | Online Search                                                                                                    |
| Online Search<br>Step 1<br>Select database or library catalog connection.<br>Library of Congress Select Favorites<br>Connect                                        | Step 2 of 3: Connecting to Library of Congress : Library Catalog   biological   in:   Any Field   And •   in:   Any Field   And •   in:   Any Field   And •   in:   Any Field   •   •   •   •   •   •   •   •   •   •   •   •   •   •   •   •   •   •   •   •   •   •   •   •   •   •   •   •   •   •   •   •   •   •   •   •   •   •   •   •   •   •   •   •   •   •   •   •   •   •   •   •   •   •   •   •   •   •   •   •   •   •   •   •   •   •   •   •   •   •   •   •   •   •   < |

oads

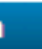

| - ใส่คำ                                                                                                    | <i>ชื่ามต</i><br>ขั <i>นต์</i><br>ค้นที่ต้องการเ | าอนที่ 3<br>ค้นหา กดปุ่ม                                                                                                    | การเพิ่มร<br>Search                                                                                                    | รายส                                                                |
|----------------------------------------------------------------------------------------------------|--------------------------------------------------|----------------------------------------------------------------------------------------------------|----------------------------------------------------------------------------------------------------|---------------------------------------------------------------------|
| Clarivate E                                                                                                    | ndNote                                           |                                                                                                    |                                                                                                    |                                                                     |
| My References Col                                                                                                    | llect Organize F                                 | Format Match Optic                                                                                                    | ons Downloads                                                                                                    |                                                                     |
| Online Search<br>Step 2 of 3:                                                                                                | Connecting to Lil                                | erence Import References brary of Congress : L in: Any Field in: Any Field in: Any Field                                                                   | <ul> <li>← → C          <ul> <li>← → C              <li>https://www.myendnoteweb.com/End</li> <li>Clarivate Analytics             </li> <li>EndNote</li> </li></ul> </li> <li>My References Collect Organize Format Mate Online Search New Reference Import R         <ul> <li>Online Search New Reference Import R</li> </ul> </li> </ul>                                                                                                    | NoteWeb.html?func=remo                                              |
| retrie select Search                                                                                                    | eve all records<br>ct a range of records         | in: Any Field                                                                                                    | กระบวา                                                                                                    | <b>มการค้นห</b> า                                                   |
| My References Col<br>On<br>Online Search<br>Step 2 of 3:<br>biological<br>biological<br>con<br>contrie<br>contrie<br>contrie | eve all records                                  | Format Match Optic<br>erence Import References<br>brary of Congress : L<br>in: Any Field<br>in: Any Field<br>in: Any Field<br>in: Any Field<br>to retrieve | ons Downloads<br>← → C ● https://www.myendnoteweb.com/End<br>■ Clarivate EndNote<br>My References Collect Organize Format Mate<br>Online Search New Reference Import R<br>0 Note:<br>1 0 Note:<br>1 0 | NoteWeb.html?func=<br>h Options Dow<br>eferences<br><b>มการคั้น</b> |

#### เหาอาจใช้เวลานานขึ้นอยู่กับฐานข้อมูลที่ค้นหา

wnloads

=remoteSearchConnections&cat=collect&

G 🔤 6 \$ -> 🥱 🛸 NEW 🛄

# เการอ้างอิง

## **อ้นตอนที่ 3 การเพิ่มรายการอ้างอิง** - คลิกเลือกรายการ >> เลือก Add to Group ที่ต้องการ หรือสร้าง New Group

|         | Clarivate EndNote                      |           |                                                       | www.m<br>Enter a | iyendnot<br>New Grou | teweb.com says<br>p name and click 'OK'                                                                                           | Θ                                                                                                    |
|---------|----------------------------------------|-----------|-------------------------------------------------------|------------------|----------------------|----------------------------------------------------------------------------------------------------|----------------------------------------------------------------------------------------------------|
|         | My References Collect Organize         | Forma     | at Match Options                                      | Dc New G         | roup                 |                                                                                                    |                                                                                                    |
|         | Online Search New                      | Reference | Import References                                     |                  |                      | OK Cancel                                                                                                    |                                                                                                    |
|         | Quick Search                           | Online    | Search Results                                        |                  |                      |                                                                                                    |                                                                                                    |
| e       | Search for                             | Libr      | ary of Congress 1 - 10                                | ) of 1,400 r     | esults               |                                                                                                    |                                                                                                    |
| Hide pa | in All My References  Search           | (biol     | ogical) in Any Field                                  |                  |                      |                                                                                                    |                                                                                                    |
| P       | My References<br>All My References (8) | Sho       | w 10 per page 🗸                                       |                  |                      | Page 1 of 140 Go ►                                                                                                    | Retrieved 1,400 out of 10,000)                                                                        |
|         | [Unfiled] (5)<br>Quick List (0)        |           | □ All (1,400) □ Page                                  | Add to group     | . V                  |                                                                                                    |                                                                                                    |
|         | Trash (2) Empty<br>▼ My Groups         |           | De Paz, Juan F.                                       | 2016             | -                    | 10th International Conference on Practical Applicat<br>Advances in Intelligent Systems and Computing,                             | tions of Computational Biology & Bioinformatics                                                       |
|         | มก่อบรม EndNote web (3)                |           | Koui, Maria                                           | 2018             | -                    | 10th International Symposium on the Conservation<br>Anthropogenic Hazards and Sustainable Preservati                              | n of Monuments in the Mediterranean Basin : Natural and<br>ion                                        |
|         |                                        |           | González Pérez, Josefa<br>María                       | 2012             | -                    | 11th European Biological Inorganic Chemistry Con                                                                                  | ference : EUROBIC 11                                                                                  |
|         |                                        |           | De Paz, Juan F.                                       | 2017             | -                    | 11th International Conference on Practical Applicat<br>Advances in Intelligent Systems and Computing,                             | tions of Computational Biology & Bioinformatics                                                       |
|         |                                        |           | Illinois. Natural History<br>Survey Division.,        | 1985             | -                    | 125 years of biological research, 1858-1983 : a sy<br>Illinois Natural History Survey bulletin,                                   | /mposium                                                                                              |
|         |                                        |           | 15-nen Sensō to Nihon<br>no Igaku Iryō<br>Kenkyūkai., |                  | -                    | 15-nen Sensō to Nihon no Igaku Iryō Kenkyūkai ka                                                                                  | aishi                                                                                                 |
|         |                                        |           | Goh, James                                            | 2014             | -                    | The 15th International Conference on Biomedical E<br>IFMBE Proceedings,                                                           | Engineering : ICBME 2013, 4th to 7th December 2013, Singapore                                         |
|         |                                        |           | Jiang, Li                                             | 2005             | -                    | 1949 Boli da shen pan : Qin Hua Ri jun shi yong xi                                                                                | i jun wu qi an ting shen shi lu                                                                       |
|         |                                        |           | Tucker, Jonathan B.                                   | 2002             | -                    | The 1971 smallpox epidemic in Aralsk, Kazakhstan<br>Occasional paper / Monterey Institute of Internatio<br>Online Link+ Go to URL | n, and the Soviet biological warfare program<br>onal Studies Center for Nonproliferation Studies no 9 |
|         |                                        |           | Gladney, Ernest S.                                    | 1984             | -                    | 1982 compilation of elemental concentration data                                                                                  | for NBS biological, geological, and environmental standard reference                                  |

# **อั้นตอนที่ 4 การจัดรูปแบบรายการบรรณานุกรม** - เลือกเมนู Format >> เลือก Bibliography โดยมีหน้าจอดังนี้

| Clarivate<br>Analytics                     | EndN                                                  | ote                                             |                                   |           |                 |            |                |                |
|--------------------------------------------|-------------------------------------------------------|-------------------------------------------------|-----------------------------------|-----------|-----------------|------------|----------------|----------------|
| My References                              | Collect                                               | Organize                                        | Format                            | Match     | Options         | Download   | ds             |                |
|                                            |                                                       |                                                 | Bibliograp                        | hy Cite V | Vhile You Write | e™ Plug-In | Format Paper   | Export Referen |
| <b>Bibliograpi</b><br>R<br>Bibliogra<br>Fi | <b>hy</b><br>eferences:<br>phic style:<br>ile format: | - ฝึกอบรม En<br>APA 7th<br>RTF (rich te<br>Save | dNote Web<br>xt file) ❤<br>E-Mail | P         | review & Print  | ~          | Select Favorit | es             |

-References : เลือกกลุ่มข้อมูลที่ ต้องการทำรายการบรรณานุกรม -Bibliographic style : เลือกรูป แบบบรรณานุกรม -File format : เลือก RTF (rich text file) เลือก Save E-Mail Preview & Print

#### exportlist (4).rtf

# ชั้นตอนที่ 4 การจัดรูปแบบรายการบรรณานุกรม - รายการบรรณานุกรมจาก EndNote Web ในโปรแกรม Microsoft Word

| ₿                                                        | 5 · O                               | ÷           |                                              |                                                                                                    |            |                                                                                     |                                                                                                    |                                                                                                    | exportlis                                                                                                    | t (4).rtf [โหมดด                                                                                                    | วามเข้ากันได้] -                                                                                                    | Word                                                                                                    |                                                                                                    |
|----------------------------------------------------------|-------------------------------------|-------------|----------------------------------------------|----------------------------------------------------------------------------------------------------|------------|-------------------------------------------------------------------------------------|----------------------------------------------------------------------------------------------------|----------------------------------------------------------------------------------------------------|----------------------------------------------------------------------------------------------------|----------------------------------------------------------------------------------------------------|----------------------------------------------------------------------------------------------------|----------------------------------------------------------------------------------------------------|----------------------------------------------------------------------------------------------------|
| ไฟล์                                                     | หน้าแรก                             | แทรก        | ออกแบบ                                       | เค้าโครง                                                                                                    | การอ้างอิง | การส่งจดหมา                                                                         | ຍ ຈີວີວ                                                                                                    | มุมมอง                                                                                                    | Zotero                                                                                                    | EndNote                                                                                                    | ACROBAT                                                                                                    | 🛛 ระบุว่าดุ                                                                                                    | ณต้องการทำล่                                                                                             |
| 2N4<br>*                                                 | Ӿ ตัด<br>E คดลอก<br>🝼 ตัวคัดวางรูปแ | Tim<br>บบ B | nes New Roi <del>+</del><br>I <u>U</u> + ale | $\begin{array}{c c} 12 & \bullet & A^{*} \\ \hline & \bullet & \mathbf{x}_{2} & \mathbf{x}^{2} \end{array}$ | A Aa -     | <ul> <li>♦     <li>I = +     </li> <li>A +     </li> <li>I = =     </li> </li></ul> | = + <sup>1</sup> ,- +                                                                                                    | €≣ <b>∋</b> ≣<br>                                                                                                    | 2↓   ¶<br>♪                                                                                                    | AaBbCcDc<br>โI ปกติ                                                                                                    | AaBbCcDເ<br>1 ໃນ່ມີการเว้                                                                                                    | <b>AaBbC</b><br>หัวเรื่อง 1                                                                                    | <b>AaBb(</b><br>หัวเรื่อง 2                                                                              |
|                                                          | ดลิปบอร์ด                           | G I         |                                              | ฟอนต์                                                                                                    | 7 1        |                                                                                     | ย่อ                                                                                                    | หน้า<br>2                                                                                                    | 5                                                                                                    | 7 0 .                                                                                                    | 9 10 .                                                                                                    | 11 17                                                                                                    | 17                                                                                                    |
| -12-1-11-1-10-1-9-1-8-1-7-1-6-1-5-1-4-1-3-1-2-1-11-1-2 F |                                     |             |                                              |                                                                                                    |            | Chikow<br>Gorman<br>Ma, L.,                                                         | ore, G., N<br>(2023). W<br>African Ja<br>https://doi<br>J. B. L., T<br>of metals<br><i>Biophysic</i><br>https://doi<br>Zou, D., I<br>Database<br><i>Proteomic</i> | fartin, G.<br>Veed biolo<br>ournal of<br>i.org/http<br>orti, S. V<br>in tissues<br>a Acta (E<br>i.org/http<br>Liu, L., S<br>Common<br>cs & Bioi | D., Chiday<br>ogical contr<br><i>Botany</i> , 15-<br>s://doi.org/1<br>and cells: 1<br><i>BA) - Gene</i><br>s://doi.org/1<br>bhireen, H., 1<br>is: A Catalo<br><i>informatics</i> . | vanyika, F.,<br>ol in Zimba<br>4, 336-345.<br>10.1016/j.sa<br>M., & Ande<br>Methods and<br>tral Subjects<br>10.1016/j.bb<br>Abbasi, A. Jog of Worldw<br>https://doi.o | Hill, M., N<br>bwe: Challe<br>jb.2023.01.0<br>rton, C. R. (<br>d biological<br>s, 130329.<br>bagen.2023.<br>A., Bateman<br>wide Biolog<br>org/https://d | eser, S., Da<br>inges and fu<br>2023). Mas<br>application<br>130329<br>h, A., Zi<br>ical Databa<br>oi.org/10.1 | y, M.,<br>uture pros<br>ss spectro<br>ns. <i>Biochi</i><br>hang, Z. (<br>uses. <i>Gen</i> o<br>016/j.gpb |
| . I - 13                                                 |                                     |             |                                              |                                                                                                    |            |                                                                                     |                                                                                                    |                                                                                                    |                                                                                                    |                                                                                                    |                                                                                                    |                                                                                                    |                                                                                                    |

|                                        |                                |                            |                          | <b>a</b> –                        | a ×    |
|----------------------------------------|--------------------------------|----------------------------|--------------------------|-----------------------------------|--------|
| ทำสิ่งใด                               |                                |                            |                          |                                   | A merz |
| <b>bCi AaBbC</b> A<br>ง 2 ชื่อเรื่อง เ | aBbCcD Ac<br>ชื่อเรื่องรอง ทำใ | aBbCcDi Aa<br>ให้ตัวเน้น เ | BbCcDเ<br>∓<br>ดัวเน็น ∓ | คลันหา →<br>abc แทนที่<br>เมือก → |        |
| สไตล์                                  | 17 10                          | 10                         | Es .                     | การแก้ไข                          | *      |
| 1 · 14 · 1 · 15 · 1 · 16 · 2           | <u>5</u> .17. i .18. i         | . 19                       |                          |                                   | Ê      |
| Sheppard, A.<br>ospects. <i>South</i>  |                                |                            |                          |                                   |        |
| rometry imaging<br>himica et           |                                |                            |                          |                                   |        |
| . (2022).<br>momics,<br>pb.2022.12.004 |                                |                            |                          |                                   |        |
|                                        |                                |                            |                          |                                   |        |
|                                        |                                |                            |                          |                                   |        |

## ส่วนที่ 2 การใช้งาน EndNote Web ผ่านโปรแกรม Microsoft Word ขั้นตอนที่ 1 ทำการ Download Cite While You Write™ plug-in โดยไปที่เมนู Downloads >> Download Windows >> Run โปรแกรมเพื่อติดตั้ง >> Next >> Finish

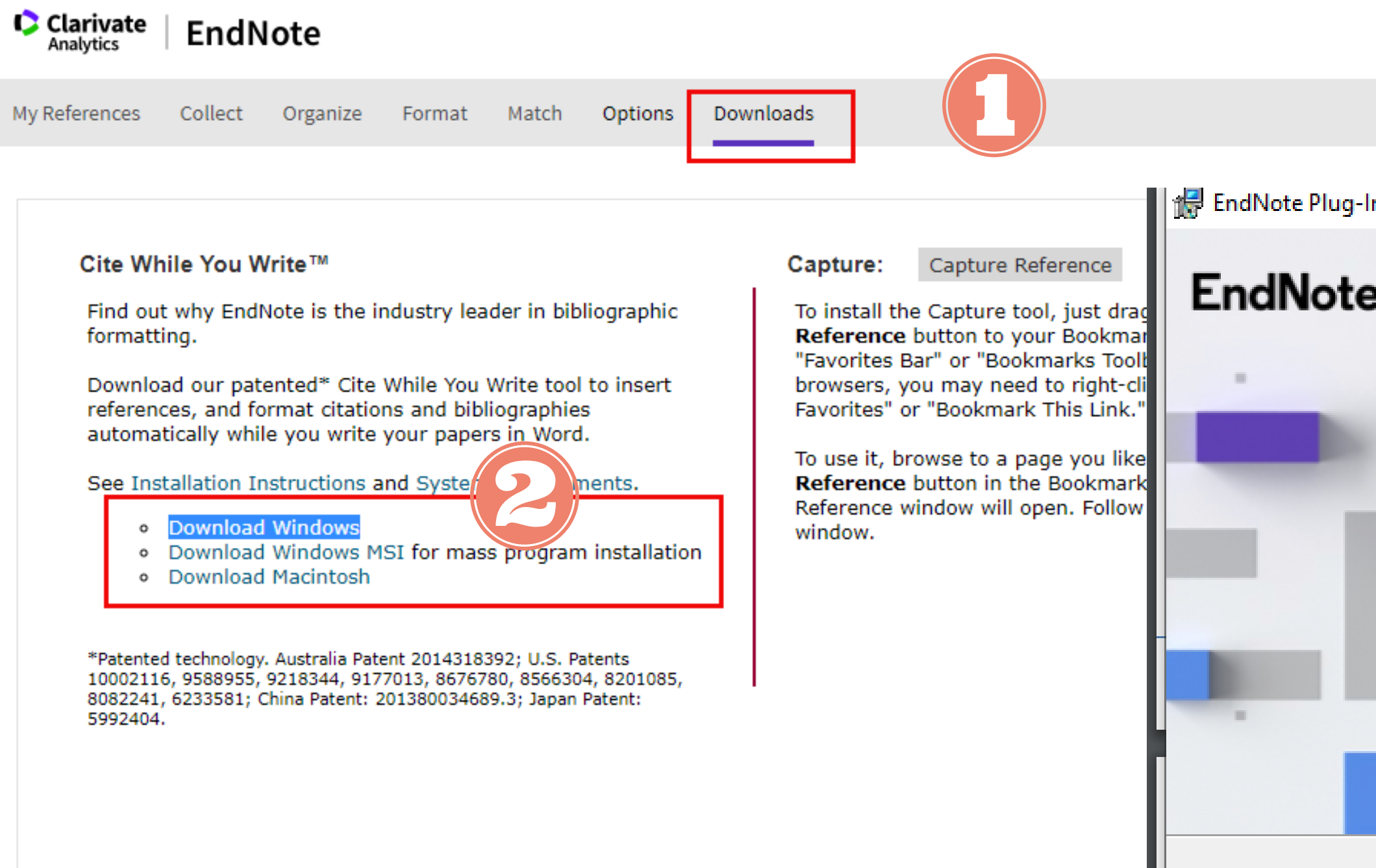

|                 | Θ                                                                                                    |
|-----------------|----------------------------------------------------------------------------------------------------|
|                 |                                                                                                    |
| g-Ins Installer | - 🗆 × 🖂                                                                                                    |
| te <sup>"</sup> | Welcome to the<br>EndNote Plug-Ins Installer                                                                                                    |
|                 | This installer will allow you to install one or both of the following plug-ins:<br>* EndNote Click Browser Reference Capture                                                                                                    |
|                 | * Lite While You Write for Microsoft Word<br>Cite While You Write patented technology. Australia Patent<br>2014318392; U.S. Patents 10002116, 9588955, 9218344,<br>9177013, 8676780, 8566304, 8201085, 8082241, 6233581;<br>China Patent: 201380034689.3; Japan Patent: 5992404. |
|                 | < Back Next > Cancel                                                                                                    |

## ส่วนที่ 2 การใช้งาน EndNote Web ผ่านโปรแกรม Microsoft Word

|          |               |              |         |                 | Docu            | ment1 (โหมดความ     | เเข้ากันได้] - Word           | d                        |              |                      |                 |
|----------|---------------|--------------|---------|-----------------|-----------------|---------------------|-------------------------------|--------------------------|--------------|----------------------|-----------------|
| เด้าโดรง | การอ้างอิง    | การส่งจดหมาย | รีวิว   | ส์ทหอง          | Zotero          | EndNote             | ACROBAT                       | 🛿 ระบุว่าคุณต้องการ      | ทำสิ่งใด     |                      |                 |
|          | 1 • 2 • 1 • 1 |              | · 2 · I | 3 • 1 • 4 • 1   | 5               | <del></del>         | 1 • 9 • 1 • 10 •              | ı • 11 • ı • 12 • ı • 13 | · i · 14 · i | · 15 · · · · · · · · | · 17 · + · 18 · |
|          | _             |              |         |                 |                 |                     |                               |                          |              |                      |                 |
|          |               |              |         |                 |                 |                     |                               |                          |              |                      |                 |
|          |               |              |         |                 |                 |                     |                               |                          |              |                      |                 |
|          |               |              |         |                 |                 |                     |                               |                          |              |                      |                 |
|          |               |              |         |                 |                 |                     |                               |                          |              |                      |                 |
|          |               |              |         |                 |                 |                     |                               |                          |              |                      |                 |
|          |               |              |         |                 |                 |                     |                               |                          |              |                      |                 |
|          |               |              |         |                 |                 |                     |                               |                          |              |                      |                 |
|          |               |              |         |                 |                 |                     |                               |                          |              |                      |                 |
|          |               |              | 1       | EndNote Lo      | ogin            |                     |                               | ×                        |              |                      |                 |
|          |               |              |         | E anail a dalar |                 | ous Shotmail com    |                               |                          |              |                      |                 |
|          |               |              |         | E-mail addre    | ss: Milon       | igun igno unali.com |                               |                          |              |                      |                 |
|          |               |              |         | Passwor         | rd: 💽           |                     |                               |                          |              |                      |                 |
|          |               |              |         |                 | ⊡ Re<br>Sign U  | emember my email a  | address and pass<br>it's fast | sword                    |              |                      |                 |
|          |               |              |         |                 | <u>bigit bi</u> |                     |                               | Cancel                   |              |                      |                 |
|          |               |              |         |                 |                 |                     | Login                         | Currect                  |              |                      |                 |
|          |               |              |         |                 |                 |                     |                               |                          |              |                      |                 |

ขั้นตอนที่ 2 หลังจาการติดตั้ง EndNote Web ลงเครื่อง คอมพิวเตอร์แล้ว จะปรากฏ EndNote Web บนเมนูบาร์ของ **Microsoft Word** -EndNote Login : login ด้วย E-mail Address ที่สมัครใช้งาน **EndNote Web** 

## ส่วนที่ 2 การใช้งาน EndNote Web ผ่านโปรแกรม Microsoft Word

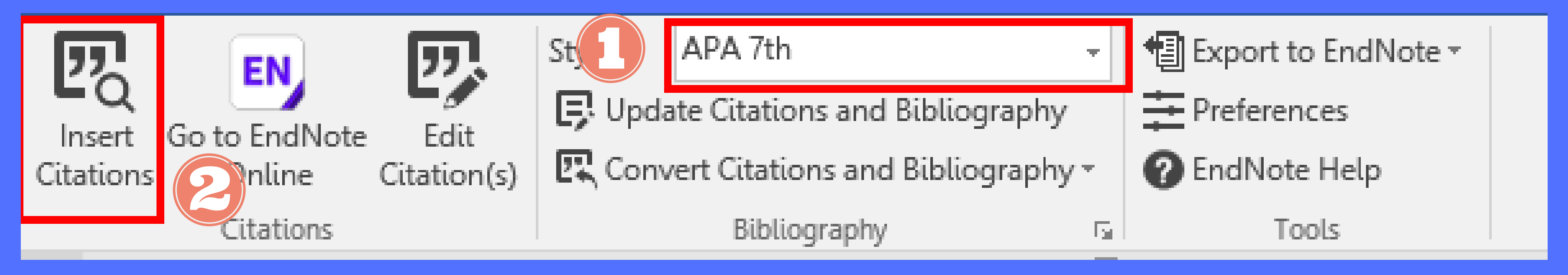

์ขั้นตอนที่ 3 วิธีการใช้รายการอ้างอิง Cite While You Write - คลิกที่แท็บ EndNote Web

-เลือก Style บรรณานุกรมที่ต้องการ

-เลือก Insert Citations

-จะปรากฏกล่องข้อความพิมพ์คำสืบค้นที่ต้องการค้นหา จากนั้นกดปุ่ม Find -เลือกรายการอ้างอิงที่ต้องการ จากนั้นกดปุ่ม Insert จะปรากฏรายการอ้างอิงบนเนื้อหา

## ส่วนที่ 2 การใช้งาน EndNote Web ผ่านโปรแกรม Microsoft Word -หน้าจอการค้นหารายการอ้างอิง

|                              |                                          | ÷                  |                                      |                                                              |                                                              |                                                      |                                               |                             | Docun                 | nent1 (โหมดดว     | ามเข้ากันได้] - Wo | ord                              |                 |                                       |              |       | <b>d</b> – | e ×            |
|------------------------------|------------------------------------------|--------------------|--------------------------------------|--------------------------------------------------------------|--------------------------------------------------------------|------------------------------------------------------|-----------------------------------------------|-----------------------------|-----------------------|-------------------|--------------------|----------------------------------|-----------------|---------------------------------------|--------------|-------|------------|----------------|
| lwlai<br>Insert<br>Citations | หน้าแรก<br>EN<br>Go to EndNote<br>Online | Edit<br>Citation(s | ອອກພບນ<br>Style:<br>ເອັບpo<br>ເຊັດor | เต้าโครง<br>3D Printing<br>date Citations<br>overt Citations | การอ้างอิง<br>Additive Man<br>and Bibliogra<br>and Bibliogra | nтsavэамылы<br>Iu  ФЕ Exp<br>phy  Pre<br>aphy  C Env | តិភិ<br>port to End<br>ferences<br>INote Help | มุมมอง<br>Note <del>-</del> | Zotero                | EndNote           | ACROBAT            | Sะบุว่าคุณต้องการทำสิ่ง          | ใด              |                                       |              |       |            | <u> 9</u> иент |
| ы.                           | Citations                                |                    |                                      | Bibliogra                                                    | aphy<br>1 · 2 · 1 · 1                                        | 51<br>- 1 - X - 1 - 1 -                              | Tools                                         | 3 • 1 • 4 •                 | 1 · 5 · 1 · 6         | 5 • 1 • 7 • 1 • 3 | 8 • 1 • 9 • 1 • 10 | ) · · · 11 · · · 12 · · · 13 · · | · 14 · + · 15 · | · · · · · · · · · · · · · · · · · · · | 1 • 18 •     |       |            | ^              |
| . 2                          |                                          |                    |                                      |                                                              |                                                              |                                                      |                                               |                             |                       |                   |                    |                                  |                 |                                       |              |       |            |                |
| - <del>-</del> -             |                                          |                    |                                      |                                                              |                                                              | EndNo                                                | te Find & Ir                                  | nsert My Ref                | ferences              |                   |                    |                                  |                 |                                       |              | ×     |            |                |
| 7                            |                                          |                    |                                      |                                                              |                                                              | Chiko                                                | wore, Gera                                    | ld                          |                       | ~                 | Find               |                                  |                 |                                       |              |       |            |                |
|                              |                                          |                    |                                      |                                                              |                                                              | Author                                               | Yea                                           | r Title                     |                       |                   |                    |                                  |                 |                                       |              |       |            |                |
| -<br>-                       |                                          |                    |                                      |                                                              |                                                              | Chikov                                               | ore 202                                       | 3 Weed                      | l biologica           | l control in Z    | imbabwe: Cha       | llenges and future pros          | pects           |                                       |              |       |            |                |
|                              |                                          |                    |                                      |                                                              |                                                              |                                                      |                                               |                             |                       |                   |                    |                                  |                 |                                       |              |       |            |                |
| -                            |                                          |                    |                                      |                                                              |                                                              |                                                      |                                               |                             |                       |                   |                    |                                  |                 |                                       |              |       |            |                |
| -<br>-<br>4                  |                                          |                    |                                      |                                                              |                                                              |                                                      |                                               |                             |                       |                   |                    |                                  |                 |                                       |              |       |            |                |
| -<br>-                       |                                          |                    |                                      |                                                              |                                                              |                                                      |                                               |                             |                       |                   |                    |                                  |                 |                                       |              |       |            |                |
| 9                            |                                          |                    |                                      |                                                              |                                                              |                                                      |                                               |                             |                       |                   |                    |                                  |                 |                                       |              |       |            |                |
|                              |                                          |                    |                                      |                                                              |                                                              | <                                                    | _                                             |                             | ~ 1                   |                   |                    |                                  |                 |                                       |              | >     |            |                |
| -<br>                        |                                          |                    |                                      |                                                              |                                                              | Ketere                                               | Author                                        | Chikowore                   | ticle<br>e, Gerald    |                   |                    |                                  |                 |                                       |              |       |            |                |
| - 6                          |                                          |                    |                                      |                                                              |                                                              |                                                      |                                               | Martin, Gr<br>Chidawany     | ant D.<br>yika, Frank |                   |                    |                                  |                 |                                       |              |       |            |                |
| -                            |                                          |                    |                                      |                                                              |                                                              |                                                      |                                               | Hill, Martii<br>Neser, Ste  | n<br>efan             |                   |                    |                                  |                 |                                       |              |       |            |                |
| 1                            |                                          |                    |                                      |                                                              |                                                              |                                                      |                                               | Day, Mich<br>Grice, Ton     | ael<br>Iy             |                   |                    |                                  |                 |                                       |              |       |            |                |
| 11                           |                                          |                    |                                      |                                                              |                                                              |                                                      |                                               | Chikwenhe                   | ere, Godfre           | ey                |                    |                                  |                 |                                       |              | ~     |            |                |
| 12                           |                                          |                    |                                      |                                                              |                                                              |                                                      |                                               |                             |                       |                   |                    | Insert                           | -               | Cancel                                | Help         |       |            |                |
| · 13 ·                       |                                          |                    |                                      |                                                              |                                                              | Library:                                             | EndNote                                       |                             |                       |                   |                    |                                  |                 |                                       | 1 items in I | ist 🔡 |            |                |
| 14 · 1                       |                                          |                    |                                      |                                                              |                                                              |                                                      |                                               |                             |                       |                   |                    |                                  |                 |                                       |              |       |            |                |

## ส่วนที่ 2 การใช้งาน EndNote Web ผ่านโปรแกรม Microsoft Word -รายการอ้างอิงบนเนื้อหา

|      | 日       | <b>∙</b> ত    |            |          |                |                |                 |                        |             | Docur                        | ment1 (โหมดคว                 | ามเข้ากันได้] - Wo                   | ord                   |
|------|---------|---------------|------------|----------|----------------|----------------|-----------------|------------------------|-------------|------------------------------|-------------------------------|--------------------------------------|-----------------------|
|      | ไฟล์    | หน้าแรก       | แทรก       | ออกแบบ   | เค้าโครง       | การอ้างอิง     | การส่งจดหม      | าย จิวิว               | ท์ททอง      | Zotero                       | EndNote                       | ACROBAT                              | ົຽ ຈະບຸ               |
|      | 7       | EN            | 贝          | Style:   | APA 7th        |                | - 1             | Export to End          | dNote ▼     |                              |                               |                                      |                       |
|      | Insert  | Go to EndNote | Edit       | E Up     | date Citations | and Bibliogra  | aphy 🛱          | Preferences            |             |                              |                               |                                      |                       |
| Ci   | tations | Online        | Citation(s | s) 🖳 Cor | nvert Citation | s and Bibliogr | aphy 🔹 🕜        | EndNote Hel            | .p          |                              |                               |                                      |                       |
|      |         | Citations     |            |          | Bibliogr       | raphy          |                 | Tools                  |             |                              |                               |                                      |                       |
| 1    |         |               |            |          |                | 1 • 2 • 1 • 1  | L · · · × · · · | 1 • • • 2 • •          | • 3 • 1 • 4 | 5 (                          | 6 • 1 • 7 • 1 •               | 8 • • • 9 • • • 10                   | ) ( ( 11 )            |
|      |         |               |            |          |                |                |                 |                        |             |                              |                               |                                      |                       |
| - 2  |         |               |            |          |                |                |                 |                        |             |                              |                               |                                      |                       |
| -    |         |               |            |          |                |                |                 |                        |             |                              |                               |                                      |                       |
| -    |         |               |            |          |                |                |                 |                        |             |                              |                               |                                      |                       |
| 12   |         |               |            |          |                |                | In Zi           | mbabwe, t              | he struc    | ture and int                 | egrity of va                  | rious ecosyst                        | ems is r              |
| i i  |         |               |            |          |                |                | part            | due to inva            | asive alie  | en plants. (C                | hikowore et                   | al., 2023)                           |                       |
|      |         |               |            |          |                |                |                 |                        |             |                              |                               |                                      |                       |
| 2    |         |               |            |          |                |                |                 |                        |             |                              |                               |                                      |                       |
|      |         |               |            |          |                |                | chilu           |                        | 1           | D. Chidaua                   | andra 5 Uil                   |                                      | D                     |
|      |         |               |            |          |                |                | Chiko           | wore, G., N<br>Weed bi | ological c  | D., Chidawa<br>ontrol in Zin | nyika, F., Hil<br>nbabwe: Cha | l, IVI., Neser, S.<br>llenges and fu | ., Day, M<br>ture pro |
| 4    |         |               |            |          |                |                |                 | Journal o              | of Botany   | , 154, 336                   | -345.                         |                                      |                       |
| -    |         |               |            |          |                |                |                 | https://d              | loi.org/h   | ttps://doi.or                | g/10.1016                     | /j.sajb.2023.                        | 01.054                |
| -    |         |               |            |          |                |                |                 |                        |             |                              |                               |                                      |                       |
|      |         |               |            |          |                |                |                 |                        |             |                              |                               |                                      |                       |
|      |         |               |            |          |                |                |                 |                        |             |                              |                               |                                      |                       |
| -    |         |               |            |          |                |                |                 |                        |             |                              |                               |                                      |                       |
|      |         |               |            |          |                |                |                 |                        |             |                              |                               |                                      |                       |
|      |         |               |            |          |                |                |                 |                        |             |                              |                               |                                      |                       |
| -    |         |               |            |          |                |                |                 |                        |             |                              |                               |                                      |                       |
| 9    |         |               |            |          |                |                |                 |                        |             |                              |                               |                                      |                       |
| -    |         |               |            |          |                |                |                 |                        |             |                              |                               |                                      |                       |
| -    |         |               |            |          |                |                |                 |                        |             |                              |                               |                                      |                       |
| 1    |         |               |            |          |                |                |                 |                        |             |                              |                               |                                      |                       |
| -    |         |               |            |          |                |                |                 |                        |             |                              |                               |                                      |                       |
| E    |         |               |            |          |                |                |                 |                        |             |                              |                               |                                      |                       |
| 14 - |         |               |            |          |                |                |                 |                        |             |                              |                               |                                      |                       |
| 1    |         |               |            |          |                |                |                 |                        |             |                              |                               |                                      |                       |

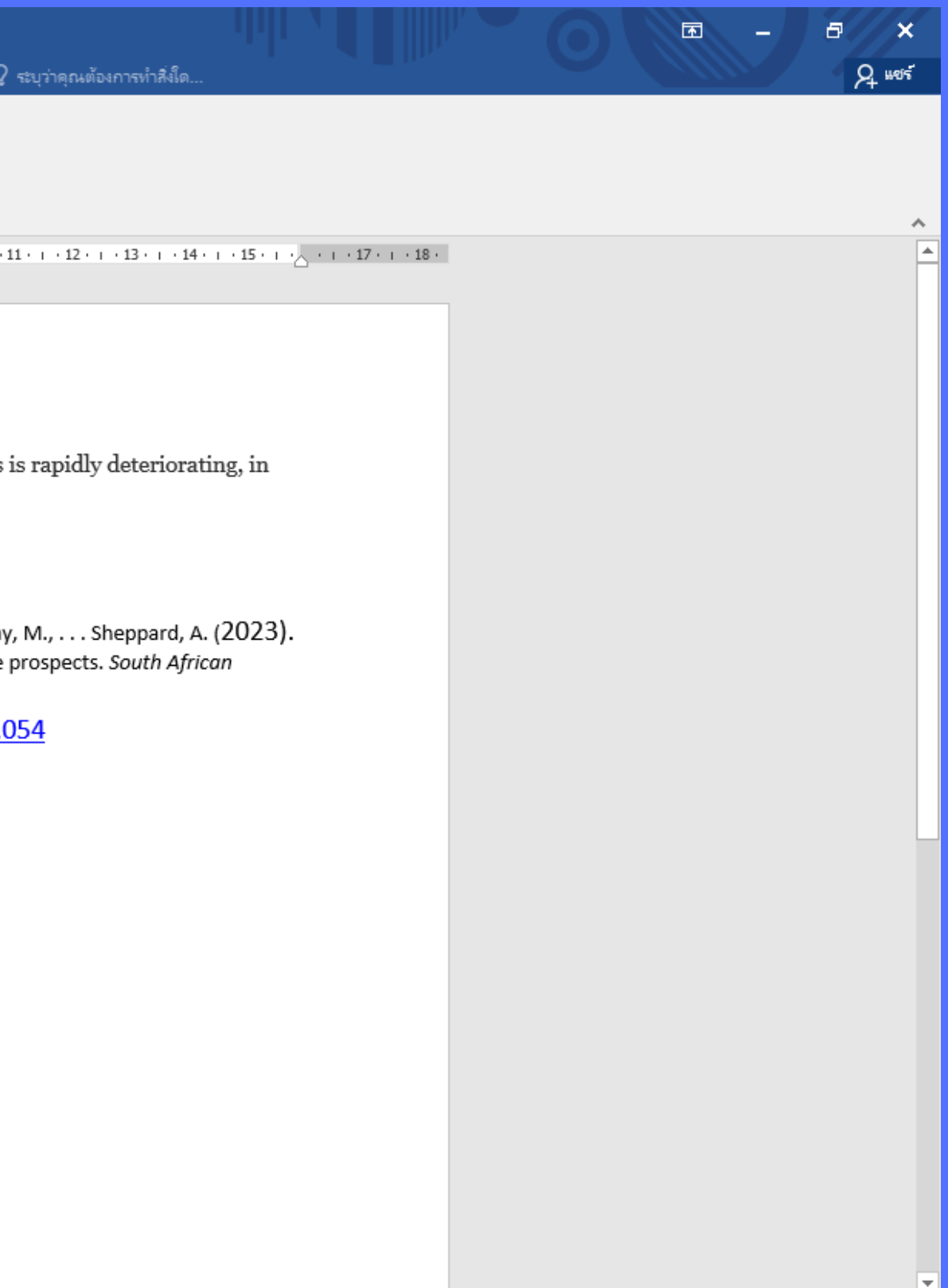

## ส่วนที่ 3 การแก้ไขข้อมูลอ้างอิง Edit Citation

|                                                                                                    | <b>গ</b> ন্থ                           |                     |                                                                  |                                                 |                                                                 |                                                    | Docu                                |            |         |                                                                                                    |   |                       |  |
|----------------------------------------------------------------------------------------------------|----------------------------------------|---------------------|------------------------------------------------------------------|-------------------------------------------------|-----------------------------------------------------------------|----------------------------------------------------|-------------------------------------|------------|---------|----------------------------------------------------------------------------------------------------|---|-----------------------|--|
| ไฟล์                                                                                                    | หน้าแรก                                | แทรก ส              | ออกแบบ เค้าโครง                                                  | การอ้างอิง                                      | การส่งจดหมาย                                                    | ຈື່ກ                                               | มุมมอง Zotero                       | EndNote    | ACROBAT | 🛛 ระบุว่าคุณต้องการทำสิ่งใด                                                                                                    |   | 2 <b>-</b> 16.        |  |
| Insert<br>Citation                                                                                                 | Go to EndNote<br>s Online<br>Citations | Edit<br>Citation(s) | Style: APA 7th<br>Update Citation<br>Convert Citation<br>Biblion | ns and Bibliogra<br>ons and Bibliogra<br>graphy |                                                                 | ort to EndNo<br>erences<br>Note Help<br>Edit & Mar | ote -<br>nage Citations             | _          |         |                                                                                                    | × |                       |  |
| μ.                                                                                                    |                                        |                     |                                                                  | 1 + 2 + 1 + 1                                   | Citation                                                        | ^                                                  | Cou                                 | nt Library |         |                                                                                                    |   | · · · · 17 · · · 18 · |  |
|                                                                                                    |                                        |                     |                                                                  |                                                 | (Chikowor                                                       | e et al., 202                                      | 23)                                 | ,          |         |                                                                                                    |   |                       |  |
| - 12 - 1 - 11 - 1 - 10 - 1 - 9 - 1 - 8 - 1 - 7 - 1 - 6 - 1 - 5 - 1 - 4 - 1 - 3 - 1 - 2 - 1 - 1 - 1 - 1 - 1 - 1 - 2 |                                        |                     |                                                                  |                                                 | Edit Cita<br>Prefix:<br>Suffix:<br>Pages:<br><u>Totals: 1 C</u> | Chikowore Chikowore Chikowore Chikowore            | ence author p, 1 Citation, 1 Refere | year       | brary   | Edit Reference       •         •       •         •       •         •       •         •       •         •       •         •       •         •       •         •       •         •       •         •       •         •       •         •       •         •       •         •       •         •       •         •       •         •       •         •       •         •       •         •       •         •       •         •       •         •       •         •       •         •       •         •       •         •       •         •       •         •       •         •       •         •       •         •       •         •       •         •       •         •       •         •       •         •       • <tr< td=""><td></td><td></td><td></td></tr<> |   |                       |  |

A #615

~

-คลิกที่แท็บเมนูบาร์ EndNote Web -คลิก Edit Cication -จะปรากฏกล่องข้อความ ให้คลิกเลือกรายการที่ ต้องการแก้ไข จากนั้นกด ปุ่ม OK

## ส่วนที่ 3 การแก้ไขข้อมูลอ้างอิง Remove Citation

| H                                                                                                    | <del>5</del> • ∂                                        | ÷                   |                             |                                                                       |                                                                       |                                                      | Document1 [โหมดความเข้ากันได้] - Word                                                   |                                                                       |                                                      |                          |                       |                                           |                                                                                | - III                                                                                                    |      |      |  |
|----------------------------------------------------------------------------------------------------|---------------------------------------------------------|---------------------|-----------------------------|-----------------------------------------------------------------------|-----------------------------------------------------------------------|------------------------------------------------------|-----------------------------------------------------------------------------------------|-----------------------------------------------------------------------|------------------------------------------------------|--------------------------|-----------------------|-------------------------------------------|--------------------------------------------------------------------------------|----------------------------------------------------------------------------------------------------|------|------|--|
| ไฟล์                                                                                                    | หน้าแรก                                                 | แทรก                | ออกแบบ                      | เค้าโครง                                                              | การอ้างอิง                                                            | การส่งจด                                             | หมาย                                                                                    | <del>ຈີກີ</del> ກ                                                     | ม่มมอง                                               | Zotero                   | EndNote               | ACROBAT                                   | 🛿 ระบุว่าคุณต้องการทำ                                                          | าสิ่งใด                                                                                                    |      |      |  |
| Image: Second state state sta | รง (<br>หน้าพรก<br>Go to EndNote<br>Online<br>Citations | Edit<br>Citation(s) | ວວກແບບ<br>Style:<br>ເ⊋ີ Upo | เส้าโตรง<br>APA 7th<br>Jate Citations<br>overt Citations<br>Bibliogra | การอ้างอิง<br>and Bibliogra<br>and Bibliogra<br>aphy<br>I · 2 · I · 1 | phy<br>aphy<br>• • • • • • • • • • • • • • • • • • • | Edit Citation Chikowore Edit Citation Edit Citation Edit Citatio Prefix: Suffix: Pages: | t to EndMences<br>ote Help<br>Edit & Mences<br>et al., 20<br>Chikowor | มุมมอง<br>Note *<br>anage Cit<br>023)<br>re, 2023, V | Zotero ations Cou Veed 1 | int Library Traveling | อามเข้ากันได้] - Wi<br>ACROBAT<br>Library | ord<br>© ระบุว่าดุณต้องการทำ<br>Edit Refere<br>Edit I<br>Remu<br>Inser<br>Upda | المَالَم<br>A final second second | ence | 18 . |  |
| 12 - 1 - 11 - 1                                                                                                    |                                                         |                     |                             |                                                                       |                                                                       | То                                                   | <u>I</u> ools<br>tals: 1 Cita                                                           | ation Gro                                                             | up, 1 Citat                                          | ion, 1 Refere            | nce                   | 0                                         | K Cancel                                                                       | Help                                                                                                    |      |      |  |

-คลิกที่แท็บเมนูบาร์ EndNote Web -คลิก Edit Cication -จะปรากฏกล่องข้อความให้ คลิกเลือกรายการที่ต้องการ แก้ไข จากนั้นเลือก Remove Citation ระบบจะทำการ Remove รายการอ้างอิงและ บรรณานุกรมออกจากเนื้อหา -กดปุ่ม OK เพื่อปรับปรุง เนื้อหาให้เป็นปัจจุบัน